F-Secure Messaging Security Gateway Deployment Guide

# Contents

| Chapter 1: Deploying F-Secure Messaging Security Gateway | 3  |
|----------------------------------------------------------|----|
| 1.1 The typical product deployment model                 | 4  |
| 1.2 Configuring the firewall                             | 4  |
| 1.3 Installing the virtual appliance from OVF            | 5  |
| 1.4 Setting up the appliance through a console           | 7  |
| 1.5 Changing the network settings                        | 8  |
| 1.6 Changing the keyboard layout                         | 11 |
| 1.7 Allowing remote SSH access                           | 13 |
| 1.8 Completing the setup in the web interface            | 16 |
|                                                          |    |

| Chapter 2: | Updating     | to the | latest | recommended | settings | 24 |
|------------|--------------|--------|--------|-------------|----------|----|
| 2.1 Import | ing settings |        |        |             |          |    |

|     |                                       | ~ |
|-----|---------------------------------------|---|
| 2.2 | Configuring the environment settings2 | 6 |
|     |                                       |   |

| Appendix A: Adding agents to the cluster | 34 |
|------------------------------------------|----|
| A.1 Adding a new agent to the cluster    | 35 |

# **Deploying F-Secure Messaging Security Gateway**

#### **Topics:**

- The typical product deployment model
- Configuring the firewall
- Installing the virtual appliance
   from OVF
- Setting up the appliance through a console
- Changing the network settings
- Changing the keyboard layout
- Allowing remote SSH access
- Completing the setup in the web interface

This guide describes how to install F-Secure Messaging Security Gateway.

# 1.1 The typical product deployment model

The diagram shows a typical deployment model of the product.

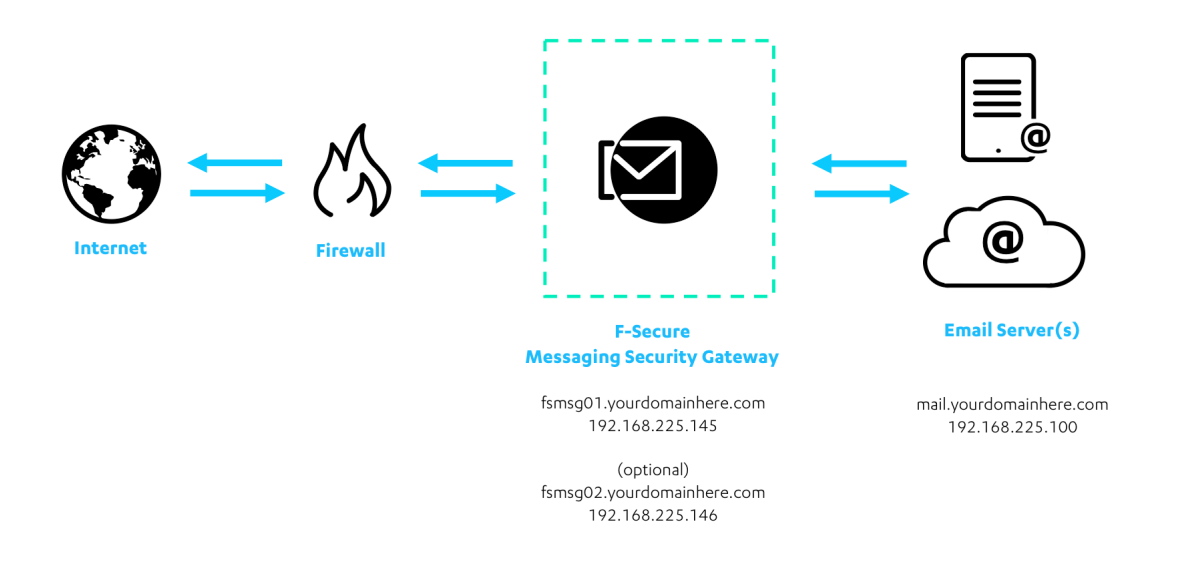

### **1.2 Configuring the firewall**

You need to configure your company firewalls to allow the network traffic through.

#### **E-mail traffic**

| Source and destination                                                   | Protocol | Port |
|--------------------------------------------------------------------------|----------|------|
| Internet $\leftarrow \rightarrow$ F-Secure<br>Messaging Security Gateway | TCP      | 25   |
| Microsoft Exchange ← →<br>F-Secure Messaging Security<br>Gateway         | ТСР      | 25   |
| F-Secure Messaging Security Gateway $\leftarrow \rightarrow$ DNS Server  | TCP/UDP  | 53   |

#### **Updates**

| Source and destination                            | Protocol | Port    |
|---------------------------------------------------|----------|---------|
| F-Secure Messaging Security<br>Gateway → Internet | ТСР      | 80, 443 |

#### **Administration**

| Source and destination                                 | Protocol | Port  |
|--------------------------------------------------------|----------|-------|
| Administrator → F-Secure<br>Messaging Security Gateway | ТСР      | 10000 |
| Administrator → F-Secure<br>Messaging Security Gateway | ТСР      | 22    |

#### Importing users (optional)

| Source and destination                                | Protocol | Port       |
|-------------------------------------------------------|----------|------------|
| F-Secure Messaging Security<br>Gateway -> LDAP Server | ТСР      | 389 or 636 |

#### **End-user commands**

| Source and destination                                     | Protocol | Port |
|------------------------------------------------------------|----------|------|
| End-user $\rightarrow$ F-Secure Messaging Security Gateway | ТСР      | 443  |

## 1.3 Installing the virtual appliance from OVF

The following steps provide instructions for installing the OVF image.

If you are using a hardware appliance, you can skip this step.

- 1. Verify the OVF files are available in a directory or URL that you can navigate to using the vSphere Client.
- 2. From the vSphere Client File menu, select Deploy OVF Template.
- 3. In the **Deploy OVF Template** pop-up window, browse to the directory where OVF file is located, and then click **Next**.
- 4. Enter a name for the virtual appliance (for example, F-Secure Messaging Security Gateway). Click Next.
- 5. Select a datastore. Highlight the datastore and click Next.
- 6. For the Disk Format, select the Thick provisioned format radio button and then click Next.

**Thick Provisioning Lazy Zeroed:** Allocates the disk space statically (no other volumes can take the space), but doesn't write zeros to the blocks until the first write takes place to that block during runtime (which includes a full disk format).

**Thick Provisioning Eager Zeroed:** Allocates the disk space statically (no other volumes can take the space), and writes zeros to all the blocks.

- 7. Click Finish to complete the installation. It will take several minutes for the installation to complete.
- 8. Before you start the OVF image, you will need to edit the instance settings:

| F-Secure Messaging Security Gateway |                 |                                                                            |
|-------------------------------------|-----------------|----------------------------------------------------------------------------|
|                                     | <b>P</b>        | Power  Guest Snapshot Open Console                                         |
|                                     | 5               | Edit Settings                                                              |
|                                     |                 | Migrate<br>Upgrade Virtual Hardware                                        |
|                                     | 2 <sup>80</sup> | Clone<br>Template                                                          |
|                                     |                 | Fault Tolerance                                                            |
|                                     |                 | VM Storage Profile                                                         |
|                                     |                 | Add Permission Ctrl+P<br>Alarm                                             |
|                                     |                 | Report Performance                                                         |
|                                     |                 | Rename                                                                     |
|                                     |                 | Open in New Window Ctrl+Alt+N<br>Remove from Inventory<br>Delete from Disk |
|                                     |                 |                                                                            |

9. Remove the default flexible type adapter:

| ardware Options Resources                                                                            | Profiles VServices                                                                                             | Virtual Machine Version:                                                                                                    |
|----------------------------------------------------------------------------------------------------|----------------------------------------------------------------------------------------------------|----------------------------------------------------------------------------------------------------|
| Show All Devices                                                                                     | Add Remove                                                                                                    | Device Status Connected                                                                                                    |
| lardware                                                                                             | Summary                                                                                                    | Connect at power on                                                                                                    |
| Memory CPUs Video card SCSI controller 0 Hard disk 1 CD/DVD drive 1 Network adapter 1 Floppy drive 1 | 4996 MB<br>2<br>Video card<br>LSI Logic Parallel<br>Virtual Disk<br>CD-ROM 1<br>GTN_502_10.133.4.0<br>Floppy 1 | Adapter Type<br>Current adapter: Flexible<br>MAC Address<br>00:50:56:b3:33:93<br>C Automatic C Manual<br>DirectPath 1/0<br>Status: Not supported<br>Network Connection<br>Network label: |
| Help                                                                                                 |                                                                                                    | OK Cancel                                                                                                    |

- **10.** Add a new network adapter:
  - a) Select adapter type E1000 and click Next.
  - b) Confirm the settings.
  - c) Click Finish.

| Hardware       Summary         ■ Memory       4096 MB         □ CPUs       2         Video card       Video card         SSCSI controller 0       LSI Logic Parallel         □ Hard disk 1       Virtual Disk         ○ CD/DVD drive 1       CD-ROM 1         ■ Floppy drive 1       Floppy 1         S1       State         S1       State         □ CPUs       2         □ Hard disk 1       Virtual Disk         ○ CD/DVD drive 1       CD-ROM 1         ■ Floppy drive 1       Floppy 1 | iardware Options Resource                                                                                        | Add Remov                                                                                           | e Mer                             | Device Type<br>What sort of device do                  | you wish to add to your virtual m                                                                                           | adhine?                           |
|----------------------------------------------------------------------------------------------------|----------------------------------------------------------------------------------------------------|----------------------------------------------------------------------------------------------------|-----------------------------------|--------------------------------------------------------|----------------------------------------------------------------------------------------------------|-----------------------------------|
|                                                                                                    | Hardware<br>Memory<br>CPUs<br>Video card<br>SCSI controller 0<br>Hard disk 1<br>CD/DVD drive 1<br>Floppy drive 1 | Summary<br>4096 MB<br>2<br>Video card<br>LSI Logic Parallel<br>Virtual Disk<br>CD-ROM 1<br>Floppy 1 | 3<br>1<br>51:<br>25:<br>12:<br>64 | Device Type<br>Network connection<br>Ready to Complete | Choose the type of device<br>Serial Port<br>Parallel Port<br>CD/DVD Drive<br>US Controller<br>Ethernet Adapter<br>Hard Disk | you wish to add.<br>- Information |

For highest reliability, F-Secure strongly recommends the E1000 network adapter over the Flexible.

- **11.** Everything is now configured and you can start to use the image.
  - Note: The OVF image size is either 80 GB or 250 GB. We recommend that you use the larger image for the first server (master). You can download the OVF images from this link: http://www.f-secure.com/en/web/business\_global/support/downloads/-/carousel/view/96.

### 1.4 Setting up the appliance through a console

Follow these instructions to set up F-Secure Messaging Security Gateway with the console.

- 1. Log in to the appliance with the following user name and password:
  - · Login: admin
  - · Password: password

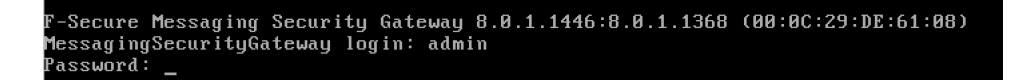

The welcome screen opens.

2. Select Yes to change the admin password.

| CHANGE ADMIN PASSWORD<br>Welcome to the F-Secure Messaging Security Gateway.<br>Since this is the first time you are logging onto the system,<br>you must change the password for this account.<br>Select 'Yes' to continue, or 'No' to logout.                  | CHANGE ADMIN PASSWORD<br>Welcome to the F-Secure Messaging Security Gateway.<br>Since this is the first time you are logging onto the system,<br>you must change the password for this account.<br>Select 'Yes' to continue, or 'No' to logout.<br><u>Yes &gt;</u> (No >                  |
|----------------------------------------------------------------------------------------------------|----------------------------------------------------------------------------------------------------|
| CHANGE ADMIN PASSWORD<br>Welcome to the F-Secure Messaging Security Gateway.<br>Since this is the first time you are logging onto the system,<br>you must change the password for this account.<br>Select 'Yes' to continue, or 'No' to logout.<br>∠Yes > < No > | CHANGE ADMIN PASSWORD         Welcome to the F-Secure Messaging Security Gateway.         Since this is the first time you are logging onto the system,         you must change the password for this account.         Select 'Yes' to continue, or 'No' to logout.         <       You > |
| <u>&lt; Yes</u> → < No →                                                                                                    | <u>&lt; Yes</u> < No >                                                                                                    |
|                                                                                                    |                                                                                                    |
|                                                                                                    |                                                                                                    |

3. Enter your new admin password.

At this stage, the keyboard input language is US English. When you enter a new password, make sure that you use characters that are available after you change the keyboard layout.

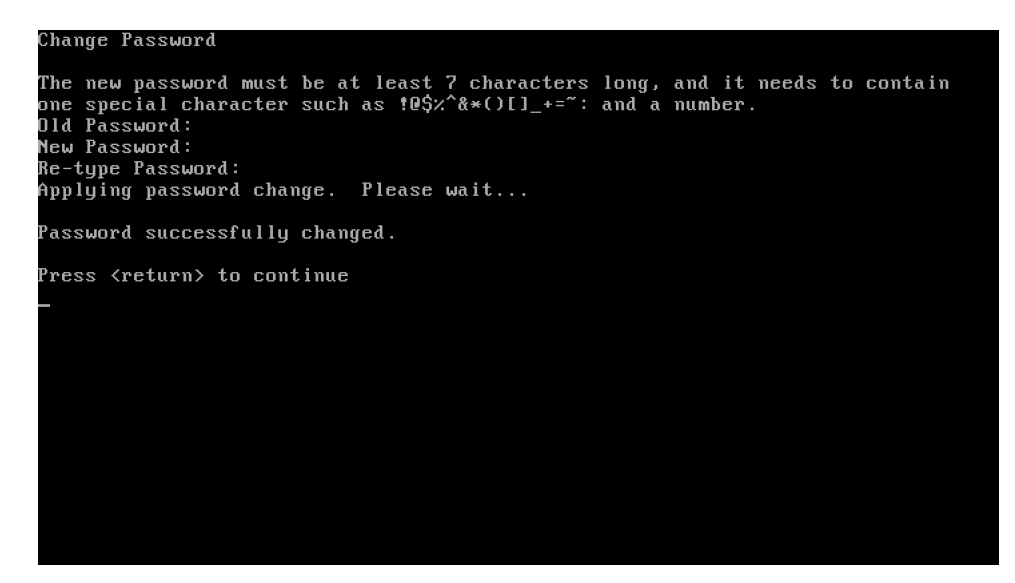

4. Press Enter.

Next, you need to change the network settings.

### **1.5 Changing the network settings**

You need to change the network settings the first time you log in to the system.

1. Select Yes to change the network settings.

| F-Seci | ure Messaging Security Gateway System ID:00:0C:29:DE:61:08                                                                                                    |
|--------|----------------------------------------------------------------------------------------------------|
|        |                                                                                                    |
|        |                                                                                                    |
|        |                                                                                                    |
|        | CHANGE NETWORK SETTINGS<br>Welcome to the F-Secure Messaging Security Gateway.<br>Since this is the first time you are logging onto the system,<br>you must change the network settings.<br>Select 'Yes' to continue, or 'No' to logout. |
|        | <pre></pre>                                                                                                    |
| l      |                                                                                                    |
|        |                                                                                                    |
|        |                                                                                                    |
|        |                                                                                                    |
|        |                                                                                                    |

The network configuration wizard opens.

2. Enter Yes to continue.

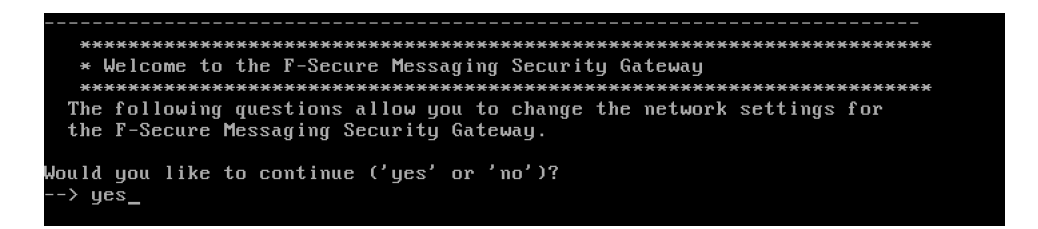

3. Enter the IP address of the appliance.

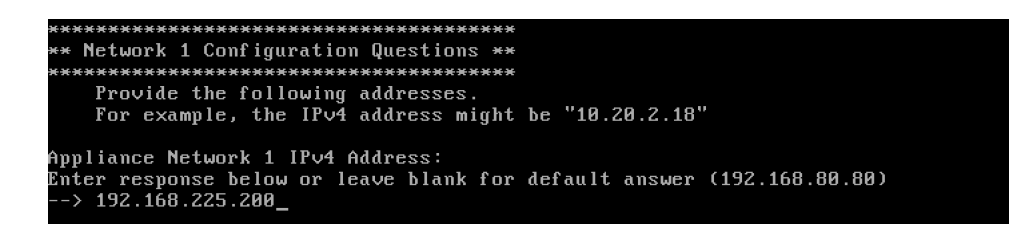

4. Enter the subnet mask of the appliance.

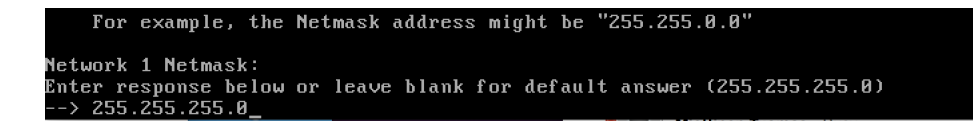

5. Enter y for the automatic negotiation mode, unless you want to manually configure the transmission parameters of your network device.

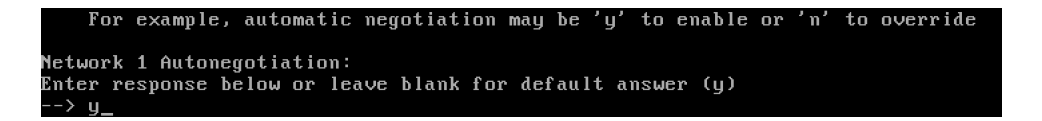

6. Enter the IP address of the default gateway.

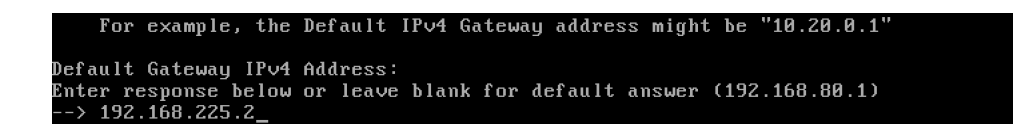

7. Enter the host name of the appliance.

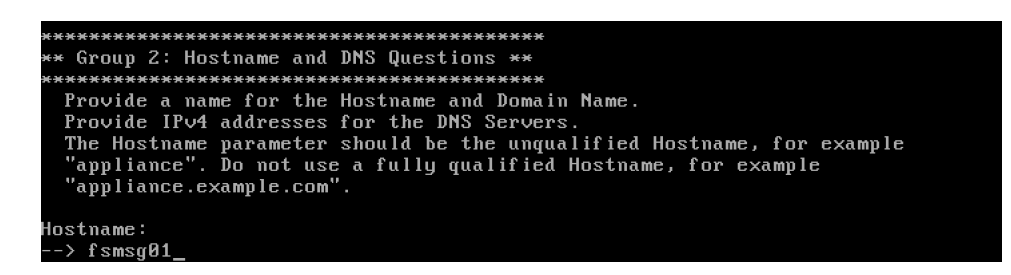

8. Enter the domain name.

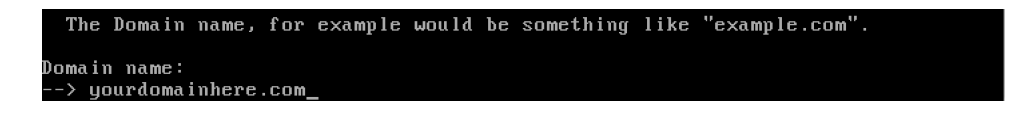

Enter the IP addresses of the DNS servers in use.

We recommend that you use at least two different DNS server addresses for redundancy.

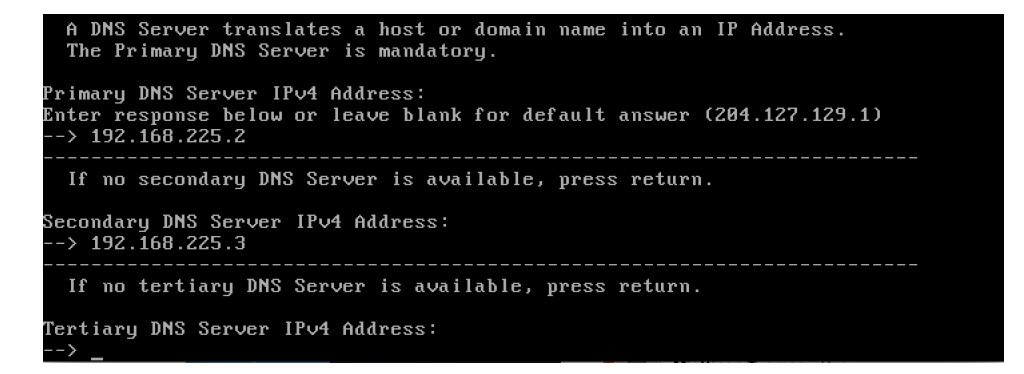

**10.** Enter a host name override if you are creating two nodes cluster. Add the agent information to the first server (master), and add the master server information if you are installing the agent.

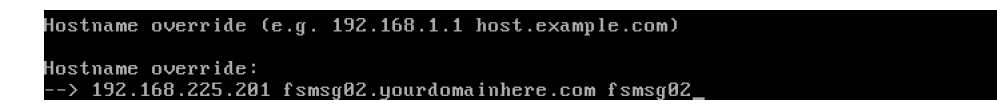

**11.** Enter Yes to confirm the network settings.

Your new settings are saved.

12. When the new settings have been saved, press ENTER.

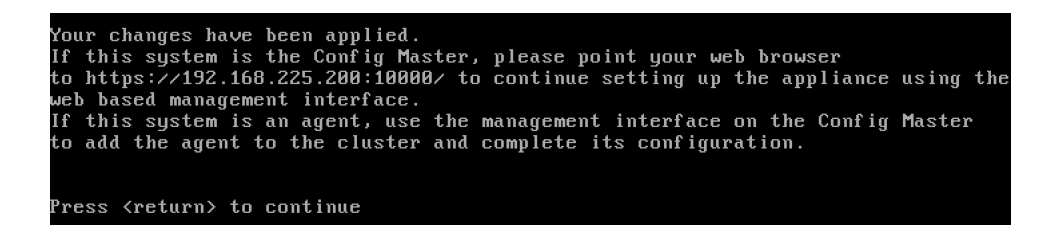

Next, change the keyboard layout to suit your needs.

### 1.6 Changing the keyboard layout

Change the keyboard layout the first time you log in to the system.

1. In the F-Secure Messaging Security Gateway menu, select **Console Keyboard Selector** and press ENTER.

| Welcome to<br>This menu<br>can run. 1 | MAIN MENU<br>the F-Secure Messaging Security Gateway Menu<br>contains the most often used items that the admin user<br>Please select one of the items below.                                                                                                    |
|---------------------------------------|----------------------------------------------------------------------------------------------------|
|                                       | <ol> <li>F-Secure Appliance Setup Assistant Guide</li> <li>Display F-Secure Appliance Network Settings</li> <li>Change Password</li> <li>Console Keyboard Selector</li> <li>Advanced System Control Operations</li> <li>Logout of the F-Secure Appliance</li> </ol> |
|                                       |                                                                                                    |

2. Select the preferred keyboard from the list and press ENTER.

| F-Secure Messaging Security Gatew                                                                                                    | ay System ID:00:0C:29:DE:61:08                                                                                                    |  |  |  |  |  |  |
|----------------------------------------------------------------------------------------------------|----------------------------------------------------------------------------------------------------|--|--|--|--|--|--|
| Console Keyboard Selector<br>The Console Keyboard Selector will setup the type of keyboard attached to<br>the console of the F-Secure Appliance. Please select the new keyboard<br>type from the list below.<br>The currently selected keyboard is: 'ILS English' |                                                                                                    |  |  |  |  |  |  |
| ê(-)<br>fi<br>i-intini<br>fr<br>fr-latin0<br>fr-latin1<br>fr-pc<br>cf<br>de<br>de-latin1-nodeadkeys<br>S(+)                                                                                                    | Finnish<br>Finnish (latin1)<br>French<br>French (latin0)<br>French (latin1)<br>French (pc)<br>French Canadian<br>German<br>German (latin1 ω/ no deadkeys) |  |  |  |  |  |  |
|                                                                                                    | <cancel></cancel>                                                                                                    |  |  |  |  |  |  |

**3.** Select **Yes** and press ENTER to confirm the change.

| F-Secure | e Messaging Security Gateway Syste      | m ID:00:0C:29:DE:61:08 |
|----------|-----------------------------------------|------------------------|
|          |                                         |                        |
|          |                                         |                        |
|          |                                         |                        |
|          | Console Keuboard Selector               |                        |
|          | The new keyboard type selected:         |                        |
|          | Finnish (latin1)                        | hand time?             |
|          | Hre you sure you want to change the key |                        |
|          |                                         |                        |
|          |                                         |                        |
|          | <mark>&lt;⊻es&gt;</mark> < No >         |                        |
|          |                                         |                        |
|          |                                         |                        |
|          |                                         |                        |
|          |                                         |                        |
|          |                                         |                        |
|          |                                         |                        |

**4.** Press ENTER to return to the main menu.

| Console Keyboard Selector<br>The keyboard type has successfully been<br>changed to:<br>Finnish (latin1)<br>Select the OK button to leave the Console<br>Keyboard Selector. |  |
|----------------------------------------------------------------------------------------------------|--|
|                                                                                                    |  |
|                                                                                                    |  |

### 1.7 Allowing remote SSH access

You need to allow a remote SSH access to the system.

1. From the main menu, select Advanced System Control Operations.

| MAIN MENU-<br>Welcome to the F-Secure Messaging Sec<br>This menu contains the most often use                                                                           | urity Gateway Menu                                                                  |
|----------------------------------------------------------------------------------------------------|-------------------------------------------------------------------------------------|
| can run. Thease select one of the ft                                                                                                    | d items that the admin user<br>ems below.                                           |
| 1 F-Secure Appliance Setup<br>2 Display F-Secure Applian<br>3 Change Password<br>4 Console Keyboard Selecto<br>4 Advanced System Control<br>6 Logout of the F-Secure A | Assistant Guide<br>ce Network Settings<br>r<br>O <mark>perations</mark><br>ppliance |
| <u>د ۵</u> ۴ ×                                                                                                    |                                                                                     |

2. Select Remote SSH Access.

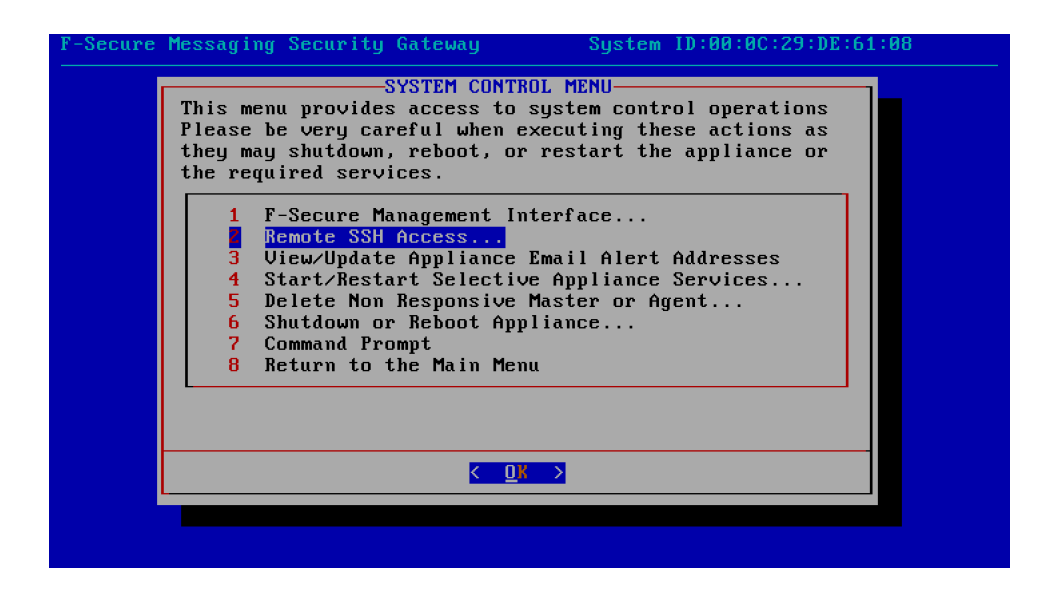

3. Select Enable Remote SSH Access for all.

| ecure | Messaging Security Gateway System ID:00:00:29:DE:61:08                                                                                                |
|-------|----------------------------------------------------------------------------------------------------|
|       | Enable Remote SSH Access<br>This menu provides options for restoring access to the<br>SSH server.                                                     |
|       | 1 Enable Remote SSH Access for support<br>Enable Remote SSH Access for all<br>3 Disable Remote SSH Access<br>4 Return to Advanced System Control Menu |
|       | <u>&lt; <u>0</u>K &gt;</u>                                                                                                    |

4. Select Yes to confirm that you want to allow the SSH access to the appliance.

| F-Secure Mess | aging Security Gateway System ID:00:0C:29:DE:61:08                                                                                                    |
|---------------|----------------------------------------------------------------------------------------------------|
|               |                                                                                                    |
|               | Reset SSH in Host Firewall?<br>WARNING: You have chosen to reset the SSH<br>(port 22) configuration in the host firewall.<br>This will reset the configuration to allow all<br>hosts to access the SSH server.<br>Are you sure? |
|               |                                                                                                    |
|               |                                                                                                    |
|               |                                                                                                    |

**5.** Press ENTER to return to the menu.

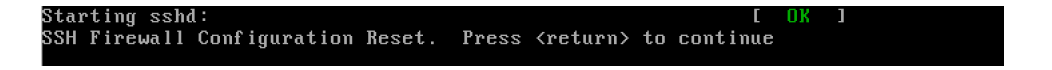

6. Select Return to Advanced System Control Menu.

| Enable Remote SSH Access         This menu provides options for restoring access to the SSH server.         1       Enable Remote SSH Access for support         2       Enable Remote SSH Access for all         3       Disable Remote SSH Access         Return to Advanced System Control Menu | Secure | Messaging Security Gateway System ID:00:0C:29:DE:61:08                |
|----------------------------------------------------------------------------------------------------|--------|-----------------------------------------------------------------------|
| This menu provides options for restoring access to the<br>SSH server.<br>1 Enable Remote SSH Access for support<br>2 Enable Remote SSH Access<br>3 Disable Remote SSH Access<br>Return to Advanced System Control Menu<br>COM                                                                      |        | Enable Remote SSH Access                                              |
| 1 Enable Remote SSH Access for support<br>2 Enable Remote SSH Access<br>3 Disable Remote SSH Access<br>■ Return to Advanced System Control Menu                                                                                                    |        | This menu provides options for restoring access to the SSH server.    |
| 2 Enable Remote SSH Access for all<br>3 Disable Remote SSH Access<br>Return to Advanced System Control Menu<br>( OK >                                                                                                    |        | 1 Enable Remote SSH Access for support                                |
| 3 Disable Remote SSH Access<br>Return to Advanced System Control Menu<br>COM                                                                                                    |        | 2 Enable Remote SSH Access for all                                    |
|                                                                                                    |        | 3 Disable Remote SSH Access<br>Return to Advanced System Control Manu |
| <u>&lt; ⊡k &gt;</u>                                                                                                    |        | Metarii to havancea system control hena                               |
| K OK >                                                                                                    |        |                                                                       |
|                                                                                                    |        |                                                                       |
|                                                                                                    |        | <u>&lt; <u>0</u>K →</u>                                               |
|                                                                                                    |        |                                                                       |
|                                                                                                    |        |                                                                       |
|                                                                                                    |        |                                                                       |
|                                                                                                    |        |                                                                       |

7. Select Return to the Main Menu.

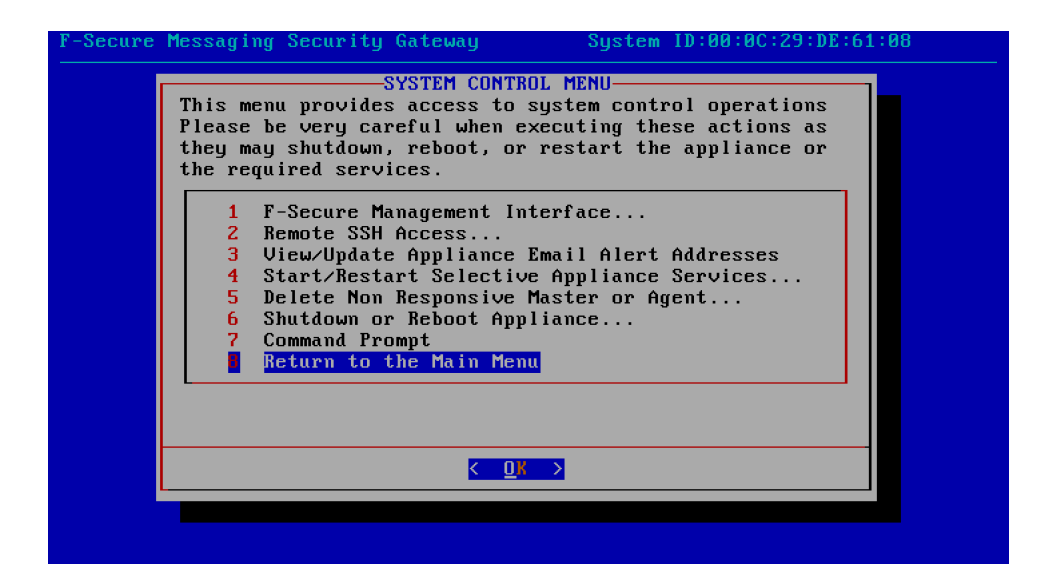

8. Select Logout of the F-Secure Appliance.

| Welcome<br>This me | MAIN MENU<br>to the F-Secure Messaging Security Gateway Menu<br>nu contains the most often used items that the admin user |
|--------------------|----------------------------------------------------------------------------------------------------|
| can run            | . Please select one of the items below.                                                                                   |
|                    | 1 F-Secure Appliance Setup Assistant Guide<br>2 Display F-Secure Appliance Network Settings                               |
|                    | 3 Unange rassword<br>4 Console Keuboard Selector                                                                          |
|                    | 5 Advanced System Control Operations                                                                                      |
|                    | Logout of the F-Secure Appliance                                                                                          |
|                    |                                                                                                    |
|                    |                                                                                                    |
|                    |                                                                                                    |

9. Select Yes to log out.

| F-Secure | Messaging | Security                         | Gateway                                           | Syster                        | n ID:00:00 | C:29:DE:61:0 | )8 |
|----------|-----------|----------------------------------|---------------------------------------------------|-------------------------------|------------|--------------|----|
|          |           |                                  |                                                   |                               |            |              |    |
|          |           |                                  |                                                   |                               |            |              |    |
|          |           |                                  |                                                   |                               |            |              |    |
|          |           | You have<br>F-Secure<br>Would ye | LOGOU<br>e chosen to<br>e Appliance<br>ou like to | T?<br>log out of<br>continue? | the        |              |    |
|          |           |                                  | < <u>Y</u> es >                                   | < No >                        |            |              |    |
|          |           |                                  |                                                   |                               |            |              |    |
|          |           |                                  |                                                   |                               |            |              |    |
|          |           |                                  |                                                   |                               |            |              |    |
|          |           |                                  |                                                   |                               |            |              |    |

After you log out, open your browser and go to

https://[appliance\_ip\_address\_or\_dns\_name]:10000 to continue setting up F-Secure Messaging Security Gateway with the web interface.

## 1.8 Completing the setup in the web interface

After you have completed the setup in the console, finish the setup with the web interface.

Messaging Security Gateway does not have a valid certificate installed the first time that you log in.

| €∋                                                                                                    | Mttps://fsmsg01.yourdomainhere.com:10000/ タマ ひ @ Certificate Error: Navigation×                                 |  |  |  |
|----------------------------------------------------------------------------------------------------|----------------------------------------------------------------------------------------------------|--|--|--|
| 8                                                                                                    | There is a problem with this website's security certificate.                                                    |  |  |  |
| The security certificate presented by this website was not issued by a trusted certificate authority. |                                                                                                    |  |  |  |
|                                                                                                    | Security certificate problems may indicate an attempt to fool you or intercept any data you send to the server. |  |  |  |
|                                                                                                    | We recommend that you close this webpage and do not continue to this website.                                   |  |  |  |
|                                                                                                    | Ø Click here to close this webpage.                                                                             |  |  |  |
|                                                                                                    | Sontinue to this website (not recommended).                                                                     |  |  |  |
|                                                                                                    | More information                                                                                                |  |  |  |

This is normal, so when you receive the certification warning message, continue to the website to complete the setup.

1. Log in to the web interface.

| F-Secure             |                                 |          |              |   |
|----------------------|---------------------------------|----------|--------------|---|
|                      |                                 | Language | English (US) | ~ |
| Login:<br>Password:  | admin<br>••••••••••••<br>Log In |          |              |   |
| 8 2002-2014 F-Secure |                                 |          |              |   |

2. Read the introductory screen.

| - Step 1 of 12     |                                                                                                    |
|--------------------|----------------------------------------------------------------------------------------------------|
| Introduction       | Welcome to the Setup Assistant Guide for the F-Secure Messaging Security Gateway appliance. The configuration settings you make with the setup assistant are essential for operation of the    |
| License Agreement  | appliance. Once you complete your configuration and activate the appliance for updates, the appliance will be ready to protect your email infrastructure from spam and viruses.                |
| Server Information | If you complete the configurations correctly, the F-Secure Protection Server management interface will display, where you can make additional selections and configurations for the appliance. |
| Network Settings   | Fields with an asterisk (*) require an entry.                                                                                                    |
| DNS Settings       | Click Next to get started.                                                                                                    |
| Proxy Settings     |                                                                                                    |
| Inbound Mail       |                                                                                                    |
| Outbound Mail      |                                                                                                    |
| Regional Settings  |                                                                                                    |
| Alert Profile      |                                                                                                    |
| Administrator      |                                                                                                    |
| Finish             |                                                                                                    |
|                    |                                                                                                    |
|                    |                                                                                                    |
|                    |                                                                                                    |
|                    |                                                                                                    |
|                    |                                                                                                    |
|                    |                                                                                                    |
|                    |                                                                                                    |
|                    |                                                                                                    |
|                    |                                                                                                    |
|                    |                                                                                                    |
|                    |                                                                                                    |
|                    |                                                                                                    |
|                    |                                                                                                    |
|                    |                                                                                                    |
|                    |                                                                                                    |
|                    |                                                                                                    |
|                    |                                                                                                    |
|                    | Kant> Cancel                                                                                                    |

3. Read and accept the license agreement.

| - Step 2 of 12     |                                                                                                    |
|--------------------|----------------------------------------------------------------------------------------------------|
| Introduction       | F-Secure License Agreement                                                                                                    |
| License Agreement  |                                                                                                    |
| Server Information | E SECUDE DUDCHASE AND LICENSE ACDEEMENT                                                                                                    |
| Network Settings   |                                                                                                    |
| DNS Settings       |                                                                                                    |
| Proxy Settings     | PLEASE READ THIS F-SECURE PURCHASE AND LICENSE AGREEMENT (AGREEMENT) CAREFOLLY, F-SECURE IS WILLING TO SELL THE APPLIANCE AND LICENSE THE SOLUTION THAT LICENSE THE SOLUTION THAT LICENSE AGREEMENT (CAREFOLITY) CAREFOLITY IN THE CONTROL THAT LICENSE AGREEMENT (CAREFOLITY) CAREFOLITY IN THE CONTROL THAT LICENSE AGREEMENT (CAREFOLITY) CAREFOLITY IN THE CONTROL THAT LICENSE AGREEMENT (CAREFOLITY) CAREFOLITY (CAREFOLITY) CAREFOLITY) CAREFOLITY (CAREFOLITY) CAREFOLITY (CAREFOLITY) CAREFOLITY) CAREFOLITY (CAREFOLITY) CAREFOLITY) CAREFOLITY (CAREFOLITY) CAREFOLITY) CAREFOLITY (CAREFOLITY) CAREFOLITY) CAREFOLITY (CAREFOLITY) CAREFOLITY) CAREFOLITY (CAREFOLITY) CAREFOLITY) CAREFOLITY (CAREFOLITY) CAREFOLITY) (CAREFOLITY) (CAREFOLITY)  |
| Inbound Mail       | CONTAINED IN THIS AGREEMENT, BY CLUCKING ON THE "I ACCEPT BUTTON BELOW OR Y IN INFALLING OF USING THE APPLIANCE THAT OF TAILS THE SOFTWARE<br>LOCKINGE ANY INVESSION ACCEPTING AND A CONTRACT AND A CONTRACT AND A CONTRACT AND A CONTRACT AND A CONTRACT AND AN A CONTRACT AND AND AND AND AND A CONTRACT AND AND AND AND AND AND AND AND AND AND                                                                                                    |
| Outbound Mail      | LOCISELE CLINER DE LOCALE LIKE ANY WRITTEN CONTRACT SIGNED SY LACES EL FA WRITTEN AND REACLES (V) TO DE DOGIN DI TALLO TES LEXANS, RED (V) TO DE LOCIS DI TALLO TES LEXANS, RED (V) TO DE LOCIS DI TALLO TES LEXANS, RED (V) TES LEXANS, RED (V) TES LEXANS, RED (V) TES LEXANS, RED (V) TES LEXANS, RED (V) TES LEXANS, RED (V) TES |
| Regional Settings  | EDUNDER AND FTHE TERMS OF THAT WRITTEN AGREEMENT. LICENSEES CONTINUED USE OF THE APPLICACE UNDER AND ALLO SO CONSTITUE ASSENT TO THE SOUTH AND ALLO SO CONSTITUE ASSENT TO THE APPLICACE ON THAT WRITTEN AGREEMENT.                                                                                                    |
| Alert Profile      | TIGHNS OF THIS SPACE/AREN LOST AN EXISTING WATTERSAFEDIENT. TIGENSEE (ID) DECEMPE (ID) TIGENSEE (ID) TIGENSEE (ID) |
| Administrator      | CONTAINS THE SUPTIVARE, AND (OLICENSEE MAY RELOVED THE APPLICATURE ON WHICH THE SUPTIVARE WOULD OTHERWISE BE INSTALLED FOR A FULL REFUND.<br>LICENSEES RIGHT TO REFUND EXPRES 30 DAYS AFTER PURCHASE FROM F-SECURE.                                                                                                    |
| Finish             |                                                                                                    |
|                    | 1. DEFINITIONS.                                                                                                    |
|                    | Affiliate' means any company controlled by, controlling or under common control with License. For purposes of this definition, "control" means the possession, directly or indirectly, of the power to direct or cause the direction of the management and policies of such person or entity, whether through ownership of more than fifty percent (50%) of the outstanding voting securities of othermation interests, by contract. "Applicance(s)" means the Applicance, Documentation, Software purchased by Licensee. "Contidential Information which, in accordance with Section 11 below, is considered confidential. "Information means the applicable of the use of the Applicance access code is to F-Secure's support sites, and all information which, in accordance with Section 11 below, is considered confidential." The means the adaption the use of the Applicance and Software part of the provided on the or disorder with the Software to the second of the outstanding and the second of the outstanding and the second of the outstanding and the second of the outstanding and the second of the outstanding and the second of the outstanding and the second of the outstanding and the second of the outstanding and the second of the second of the sec |

4. Check the server host name and domain settings, select **Master** as the appliance type, and enter the **Activation ID** from the license that you received from F-Secure.

| - Step 3 of 12     |                                                                                                |  |  |  |
|--------------------|------------------------------------------------------------------------------------------------|--|--|--|
| Introduction       | Enter the hostname of the appliance, and a fully qualified domain name.                        |  |  |  |
| License Agreement  | Salart the spectrum of you called Marter you pand to other your E Secure Activities ID         |  |  |  |
| Server Information | Select me appliance type. It you select master, you need to enter your F-Secure Activation IU. |  |  |  |
| Network Settings   | Server Identity                                                                                |  |  |  |
| DNS Settings       | * Hostname fsmsg01                                                                             |  |  |  |
| Proxy Settings     | Domain Name     yourdomainhere.com                                                             |  |  |  |
| Inbound Mail       | Activation Information                                                                         |  |  |  |
| Outbound Mail      | Appliance Type     Master      Agent                                                           |  |  |  |
| Regional Settings  | F-Secure Activation ID fsecure_fi-youractivationid                                             |  |  |  |
| Alert Profile      |                                                                                                |  |  |  |
| Administrator      |                                                                                                |  |  |  |
| Finish             |                                                                                                |  |  |  |
|                    |                                                                                                |  |  |  |
|                    |                                                                                                |  |  |  |
|                    |                                                                                                |  |  |  |
|                    |                                                                                                |  |  |  |
|                    |                                                                                                |  |  |  |
|                    |                                                                                                |  |  |  |
|                    |                                                                                                |  |  |  |
|                    |                                                                                                |  |  |  |
|                    |                                                                                                |  |  |  |
|                    |                                                                                                |  |  |  |
|                    |                                                                                                |  |  |  |
|                    |                                                                                                |  |  |  |
|                    |                                                                                                |  |  |  |
|                    |                                                                                                |  |  |  |
|                    |                                                                                                |  |  |  |
|                    |                                                                                                |  |  |  |
|                    |                                                                                                |  |  |  |
|                    | <pre><code con<="" control="" th=""></code></pre>                                              |  |  |  |

**5.** Check the network settings.

| - Step 4 of 12     |                                              |                                                               |
|--------------------|----------------------------------------------|---------------------------------------------------------------|
| Introduction       | Enter the IP addresses you want to assign to | he network interfaces and the accompanying netmask addresses. |
| License Agreement  |                                              |                                                               |
| Server Information | Network Interface                            |                                                               |
| Network Settings   | Network Interface 1                          |                                                               |
| DNS Settings       | * IPv4 Address                               | 192.168.225.200                                               |
| Proxy Settings     | * Netmask                                    | 255.255.255.0                                                 |
| Inbound Mail       | MAC Address                                  | 00:0C:29:DE:61:08                                             |
| Outbound Mail      | IPv4 Network Gateway                         |                                                               |
| Regional Settings  | * Default IPv4 Gateway:                      | 192.168.225.2                                                 |
| Alert Profile      |                                              |                                                               |
| Administrator      |                                              |                                                               |
| Finish             |                                              |                                                               |
|                    |                                              |                                                               |
|                    |                                              |                                                               |
|                    |                                              |                                                               |
|                    |                                              |                                                               |
|                    |                                              |                                                               |
|                    |                                              |                                                               |
|                    |                                              |                                                               |
|                    |                                              |                                                               |
|                    |                                              |                                                               |
|                    |                                              |                                                               |
|                    |                                              |                                                               |
|                    |                                              |                                                               |
|                    |                                              |                                                               |
|                    |                                              |                                                               |
|                    |                                              |                                                               |
|                    |                                              |                                                               |
|                    |                                              |                                                               |

6. Check the DNS settings.

| - Step 5 of 12     |                                                                  |
|--------------------|------------------------------------------------------------------|
| Introduction       | Enter an IP address for the Primary Name Server.                 |
| License Agreement  |                                                                  |
| Server Information | DNS Settings                                                     |
| Network Settings   | Primary Name Server     192.168.225.2                            |
| DNS Settings       | Secondary Name Server 192.168.225.3                              |
| Proxy Settings     | Tertiary Name Server                                             |
| Inbound Mail       | Hostname Override 192.168.225.201 fsmsg02.yourdomainhere.com fsm |
| Outbound Mail      | (ie: 192.168.1.1 host.example.com)                               |
| Regional Settings  |                                                                  |
| Alert Profile      |                                                                  |
| Administrator      | ~                                                                |
| Finish             | < >>                                                             |
|                    |                                                                  |
|                    |                                                                  |
|                    |                                                                  |
|                    |                                                                  |
|                    |                                                                  |
|                    |                                                                  |
|                    |                                                                  |
|                    |                                                                  |
|                    |                                                                  |
|                    |                                                                  |
|                    |                                                                  |
|                    |                                                                  |
|                    |                                                                  |
|                    |                                                                  |
|                    |                                                                  |
|                    |                                                                  |
|                    |                                                                  |
|                    | Seal Next>> Cancel                                               |

- Note: Depending on how your network is set up, DNS servers may not recognize the IP addresses or host names of the F-Secure Messaging Security Gateway Servers on your network. In this case, add IP addresses and host names of each F-Secure Messaging Security Gateway Server to the Hostname Override text box. If you are creating a two-node cluster, make sure that you add also the host name and IP address of the agent.
- 7. Check the proxy settings.

| - Step 6 of 12     |                                              |                                                                                                    |
|--------------------|----------------------------------------------|----------------------------------------------------------------------------------------------------|
| Introduction       | If you have configured all HTTPS communi     | cation at your company to go through a proxy server, you need to provide the appliance with the hostname, login, and password for the proxy server. |
| License Agreement  | The appliance, by default, is not configured | to use a proxy server.                                                                                                    |
| Server Information | Proxy Settings                               |                                                                                                    |
| Network Settings   | HTTPS Proxy                                  | Do Not Lise Provy (Direct connection to the Internet)                                                                                               |
| DNS Settings       |                                              |                                                                                                    |
| Proxy Settings     |                                              | 0                                                                                                    |
| Inbound Mail       |                                              |                                                                                                    |
| Outbound Mail      |                                              |                                                                                                    |
| Regional Settings  |                                              |                                                                                                    |
| Alert Profile      |                                              |                                                                                                    |
| Administrator      |                                              |                                                                                                    |
| Finish             |                                              |                                                                                                    |
|                    |                                              |                                                                                                    |
|                    |                                              |                                                                                                    |
|                    |                                              |                                                                                                    |
|                    |                                              |                                                                                                    |
|                    |                                              |                                                                                                    |
|                    |                                              |                                                                                                    |
|                    |                                              |                                                                                                    |
|                    |                                              |                                                                                                    |
|                    |                                              |                                                                                                    |
|                    |                                              |                                                                                                    |
|                    |                                              |                                                                                                    |
|                    |                                              |                                                                                                    |
|                    |                                              |                                                                                                    |
|                    |                                              |                                                                                                    |
|                    |                                              |                                                                                                    |
|                    |                                              |                                                                                                    |
|                    |                                              |                                                                                                    |
|                    |                                              | <pre>&lt;<back next="">&gt; Cancel</back></pre>                                                                                                    |

8. Enter the settings for inbound mail.

| - Step 7 of 12     |                                                                                                    |         |                              |                  |                   |  |  |  |
|--------------------|----------------------------------------------------------------------------------------------------|---------|------------------------------|------------------|-------------------|--|--|--|
| Introduction       | Determine how you want to route your inbound mail. Click Add and enter the appropriate information in the table below.           |         |                              |                  |                   |  |  |  |
| License Agreement  | For example, you would enter example.com for Mail for Host / Domain and mailserver.example.com for Route to Host(s) / Domain(s). |         |                              |                  |                   |  |  |  |
| Server Information |                                                                                                    |         |                              |                  |                   |  |  |  |
| Network Settings   | Click Next after you complete your entries.                                                                                      |         |                              |                  |                   |  |  |  |
| DNS Settings       | Inbound Mail                                                                                                    |         |                              |                  |                   |  |  |  |
| Proxy Settings     | Add X Delete                                                                                                    |         |                              |                  |                   |  |  |  |
| Inbound Mail       | * Mail for Host / Domain                                                                                                    | Mailer  | Route to Host(s) / Domain(s) | Lookup By        | Delivery Type     |  |  |  |
| Outbound Mail      |                                                                                                    | manor   |                              | A record only    | Ordered           |  |  |  |
| Regional Settings  | vourdomainhere.com                                                                                                    | ESMTP V | 192.168.225.100              | MX and A records | O Load Balanced   |  |  |  |
| Alert Profile      | · · · ·                                                                                                    |         |                              |                  |                   |  |  |  |
| Administrator      |                                                                                                    |         |                              |                  |                   |  |  |  |
| Finish             |                                                                                                    |         |                              |                  |                   |  |  |  |
|                    |                                                                                                    |         |                              |                  |                   |  |  |  |
|                    |                                                                                                    |         |                              |                  |                   |  |  |  |
|                    |                                                                                                    |         |                              |                  |                   |  |  |  |
|                    |                                                                                                    |         |                              |                  |                   |  |  |  |
|                    |                                                                                                    |         |                              |                  |                   |  |  |  |
|                    |                                                                                                    |         |                              |                  |                   |  |  |  |
|                    |                                                                                                    |         |                              |                  |                   |  |  |  |
|                    |                                                                                                    |         |                              |                  |                   |  |  |  |
|                    |                                                                                                    |         |                              |                  |                   |  |  |  |
|                    |                                                                                                    |         |                              |                  |                   |  |  |  |
|                    |                                                                                                    |         |                              |                  |                   |  |  |  |
|                    |                                                                                                    |         |                              |                  |                   |  |  |  |
|                    |                                                                                                    |         |                              |                  |                   |  |  |  |
|                    |                                                                                                    |         |                              |                  |                   |  |  |  |
|                    |                                                                                                    |         |                              |                  |                   |  |  |  |
|                    |                                                                                                    |         |                              |                  |                   |  |  |  |
|                    |                                                                                                    |         |                              |                  |                   |  |  |  |
|                    |                                                                                                    |         |                              | Sector Ba        | ck Next >> Cancel |  |  |  |

**Note:** Enter the domains that you use to receive e-mails, and the e-mail servers where the filtered e-mails are routed.

**9.** Enter the settings for outbound mail.

| - Step 8 of 12     |                                                                                                    |  |  |  |  |  |
|--------------------|----------------------------------------------------------------------------------------------------|--|--|--|--|--|
| Introduction       | Determine how you want to route your outbound mail. Enter the appropriate information in the text field below, and click the right-arrow (>>) button. |  |  |  |  |  |
| License Agreement  | For example, you would enter 10.20 for Allow Relay from IP addresses starting with 10.20.0.0.                                                         |  |  |  |  |  |
| Server Information |                                                                                                    |  |  |  |  |  |
| Network Settings   | Click Next after you complete your entries.                                                                                                    |  |  |  |  |  |
| DNS Settings       | Allow Relay                                                                                                    |  |  |  |  |  |
| Proxy Settings     | Durain Harkenson et 10 Advers                                                                                                    |  |  |  |  |  |
| Inbound Mail       | Dorman, Hosimane or IP Aduress                                                                                                    |  |  |  |  |  |
| Outbound Mail      |                                                                                                    |  |  |  |  |  |
| Regional Settings  |                                                                                                    |  |  |  |  |  |
| Alert Profile      |                                                                                                    |  |  |  |  |  |
| Administrator      |                                                                                                    |  |  |  |  |  |
| Finish             |                                                                                                    |  |  |  |  |  |
|                    |                                                                                                    |  |  |  |  |  |
|                    |                                                                                                    |  |  |  |  |  |
|                    |                                                                                                    |  |  |  |  |  |
|                    |                                                                                                    |  |  |  |  |  |
|                    |                                                                                                    |  |  |  |  |  |
|                    |                                                                                                    |  |  |  |  |  |
|                    |                                                                                                    |  |  |  |  |  |
|                    |                                                                                                    |  |  |  |  |  |
|                    |                                                                                                    |  |  |  |  |  |
|                    |                                                                                                    |  |  |  |  |  |
|                    |                                                                                                    |  |  |  |  |  |
|                    |                                                                                                    |  |  |  |  |  |
|                    |                                                                                                    |  |  |  |  |  |
|                    |                                                                                                    |  |  |  |  |  |
|                    |                                                                                                    |  |  |  |  |  |
|                    |                                                                                                    |  |  |  |  |  |
|                    | Kester Cancel                                                                                                    |  |  |  |  |  |

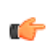

**Note:** Add all servers that have rights to send outbound emails to the Internet. Normally, this is your email server address.

**10.** Select your language, date and time settings.

| - Step 9 of 12     |                                                                                                    |  |  |  |  |  |  |
|--------------------|----------------------------------------------------------------------------------------------------|--|--|--|--|--|--|
| Introduction       | During the setup procedure, several default configuration settings are created for your convenience. For example, default filtering rules in the filtering modules are created so that you can start |  |  |  |  |  |  |
| License Agreement  | using them right away. Select a language for the default settings.                                                                                                    |  |  |  |  |  |  |
| Server Information | Select your time zone preference.                                                                                                    |  |  |  |  |  |  |
| Network Settings   | Default Language                                                                                                    |  |  |  |  |  |  |
| DNS Settings       | A You will not be able to chance the language for the default settings later, using the management interface (administrative interface). If you do not select a language now.                        |  |  |  |  |  |  |
| Proxy Settings     | the default settings will appear in English.                                                                                                    |  |  |  |  |  |  |
| Inbound Mail       | Language English (US) 🗸                                                                                                    |  |  |  |  |  |  |
| Outbound Mail      | Date/Time                                                                                                    |  |  |  |  |  |  |
| Regional Settings  | Time Zone Europe/Helsinki                                                                                                    |  |  |  |  |  |  |
| Alert Profile      | Current Time 2015-08-07 08-19-29 [UTC+3:00]                                                                                                    |  |  |  |  |  |  |
| Administrator      |                                                                                                    |  |  |  |  |  |  |
| Finish             |                                                                                                    |  |  |  |  |  |  |
|                    |                                                                                                    |  |  |  |  |  |  |
|                    |                                                                                                    |  |  |  |  |  |  |
|                    |                                                                                                    |  |  |  |  |  |  |
|                    |                                                                                                    |  |  |  |  |  |  |
|                    |                                                                                                    |  |  |  |  |  |  |
|                    |                                                                                                    |  |  |  |  |  |  |
|                    |                                                                                                    |  |  |  |  |  |  |
|                    |                                                                                                    |  |  |  |  |  |  |
|                    |                                                                                                    |  |  |  |  |  |  |
|                    |                                                                                                    |  |  |  |  |  |  |
|                    |                                                                                                    |  |  |  |  |  |  |
|                    |                                                                                                    |  |  |  |  |  |  |
|                    |                                                                                                    |  |  |  |  |  |  |
|                    |                                                                                                    |  |  |  |  |  |  |
|                    |                                                                                                    |  |  |  |  |  |  |
|                    |                                                                                                    |  |  |  |  |  |  |
|                    |                                                                                                    |  |  |  |  |  |  |
|                    |                                                                                                    |  |  |  |  |  |  |
|                    | Kenter Cancel                                                                                                    |  |  |  |  |  |  |

**11.** Create a profile for the alerts that are sent by the Messaging Security Gateway server.

| - Step 10 of 12    |                                               |                          |   |                        |
|--------------------|-----------------------------------------------|--------------------------|---|------------------------|
| Introduction       | Enter the hostname of the alert email server. |                          |   |                        |
| License Agreement  | Alext Dee Sle                                 |                          |   |                        |
| Server Information | Alen Profile                                  |                          |   |                        |
| Network Settings   | * Hostname                                    | 127.0.0.1                |   |                        |
| DNS Settings       | * Port                                        | 25                       |   |                        |
| Proxy Settings     | From Address                                  | fsmsg@yourdomainhere.com |   |                        |
| Inbound Mail       | HELO Domain                                   | yourdomainhere.com       |   |                        |
| Outbound Mail      | Login                                         |                          | ] |                        |
| Regional Settings  | Password                                      |                          | ] |                        |
| Alert Profile      | Retype Password                               |                          | ] |                        |
| Administrator      |                                               |                          |   |                        |
| Finish             |                                               |                          |   |                        |
|                    |                                               |                          |   |                        |
|                    |                                               |                          |   |                        |
|                    |                                               |                          |   |                        |
|                    |                                               |                          |   |                        |
|                    |                                               |                          |   |                        |
|                    |                                               |                          |   |                        |
|                    |                                               |                          |   |                        |
|                    |                                               |                          |   |                        |
|                    |                                               |                          |   |                        |
|                    |                                               |                          |   |                        |
|                    |                                               |                          |   |                        |
|                    |                                               |                          |   |                        |
|                    |                                               |                          |   |                        |
|                    |                                               |                          |   |                        |
|                    |                                               |                          |   |                        |
|                    |                                               |                          |   |                        |
|                    |                                               |                          |   |                        |
|                    |                                               |                          |   |                        |
|                    |                                               |                          |   | << Back Next >> Cancel |

**12** Enter the e-mail address that receives all the alerts sent by Messaging Security Gateway.

| - Step 11 of 12    |                                                                |
|--------------------|----------------------------------------------------------------|
| Introduction       | Enter an email address for receiving alert email.              |
| License Agreement  |                                                                |
| Server Information | Alert Email                                                    |
| Network Settings   | System Alerts Email Address     email.admin@yourdomainhere.com |
| DNS Settings       |                                                                |
| Proxy Settings     |                                                                |
| Inbound Mail       |                                                                |
| Outbound Mail      |                                                                |
| Regional Settings  |                                                                |
| Alert Profile      |                                                                |
| Administrator      |                                                                |
| Finish             |                                                                |
|                    |                                                                |
|                    |                                                                |
|                    |                                                                |
|                    |                                                                |
|                    |                                                                |
|                    |                                                                |
|                    |                                                                |
|                    |                                                                |
|                    |                                                                |
|                    |                                                                |
|                    |                                                                |
|                    |                                                                |
|                    |                                                                |
|                    |                                                                |
|                    |                                                                |
|                    |                                                                |
|                    |                                                                |
|                    | K Back Next> Cancel                                            |

**13.** Click **Finish** to complete the installation.

| - Step 12 of 12    |                                                                                                    |
|--------------------|----------------------------------------------------------------------------------------------------|
| Introduction       | Click Finish to save your configuration and connect to the F-Secure Dynamic Update Service to activate your appliance.                                                                                        |
| License Agreement  |                                                                                                    |
| Server Information | If you cack Cancel or close the Setup Assistant Guide window, you will be automatically logged out: Until you successfully compute the Setup Assistant Guide, it will continue to appear each time you login. |
| Network Settings   |                                                                                                    |
| DNS Settings       |                                                                                                    |
| Proxy Settings     |                                                                                                    |
| Inbound Mail       |                                                                                                    |
| Outbound Mail      |                                                                                                    |
| Regional Settings  |                                                                                                    |
| Alert Profile      |                                                                                                    |
| Administrator      |                                                                                                    |
| Finish             |                                                                                                    |
|                    |                                                                                                    |
|                    |                                                                                                    |
|                    |                                                                                                    |
|                    |                                                                                                    |
|                    |                                                                                                    |
|                    |                                                                                                    |
|                    |                                                                                                    |
|                    |                                                                                                    |
|                    |                                                                                                    |
|                    |                                                                                                    |
|                    |                                                                                                    |
|                    |                                                                                                    |
|                    |                                                                                                    |
|                    |                                                                                                    |
|                    |                                                                                                    |
|                    |                                                                                                    |
|                    |                                                                                                    |
|                    | < Back Finish Cancel                                                                                                    |

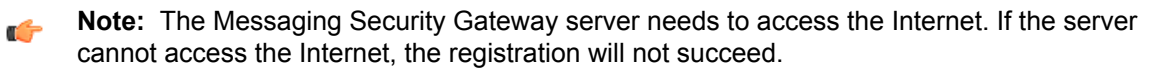

14. Click OK to continue.

| weicome                                                                                                    |
|----------------------------------------------------------------------------------------------------|
| Congratulations, you have successfully setup and activated your appliance. You can now begin using the management interface to make additional selections and configurations for the appliance and the F-Secure Protection Server. |
| Press the OK button to continue.                                                                                                    |
| N                                                                                                    |

You have now completed the setup of F-Secure Messaging Security Gateway.

# Updating to the latest recommended settings

#### **Topics:**

- Importing settings
- Configuring the environment settings

We recommend that you use the latest recommended settings with the product.

# 2.1 Importing settings

Follow these instructions to import the configuration.

1. Go to System > Licenses and Updates > General and make sure that all patches are installed. The status should be *Up to date* in all lines.

| F-Secure Server 🚟      | System > Licenses and U         | pdates > General   |               |                               |           |                   |                          |                    |            |
|------------------------|---------------------------------|--------------------|---------------|-------------------------------|-----------|-------------------|--------------------------|--------------------|------------|
| C Appliance            | 🕰 Check for Updates 📩 Dow       | nload 🏼 Apply Upda | ate(s) Last   | checked for updates: 2015-08- | -08 00:15 | :03 [UTC+0300]    |                          |                    |            |
| W System               | Module                          | Current Vers       | ion           | Version Date                  |           | Available Version | Available Description    | Available Date     | Status     |
| Summary                | Spam MLX Engine                 | 8.0.1-1506180      | 000           | 2015-06-26 07:25:00 [UTC+     | +0300]    |                   |                          |                    | Up to Date |
| Settings               | Spam MLX Definitions            | main-1508070       | 362           | 2015-08-08 00:12:41 [UTC+     | +0300]    |                   |                          |                    | Up to Date |
| Inbound Mail           | Regulatory Compliance           | 141114_1128        | 35            | 2014-11-14 21:28:35 [UTC+     | +0200]    |                   |                          |                    | Up to Date |
| Outbound Mail          | Content Extraction Engine       | 10.20.0.0p1_14102  | 4_132239      | 2014-10-24 23:22:38 [UTC+     | +0300]    |                   |                          |                    | Up to Date |
| SMTP Encryption        | Zero-Hour Anti-Virus Engine     | 7.5.0_20130516     | 1025          | 2013-05-17 03:05:21 [UTC+     | +0300]    |                   |                          |                    | Up to Date |
| SMTP Server Summary    | F-Secure Anti-Virus Definitions | 2015-08-07_21-     | 02-41         | 2015-08-08 00:02:01 [UTC+     | +0300]    |                   |                          |                    | Up to Date |
| SMTP Queue Summary     | F-Secure Anti-Virus Engine      | 8.0.1-25010432_140 | 910_2236      | 2014-09-11 08:36:44 [UTC+     | +0300]    |                   |                          |                    | Up to Date |
| SMTP Messages          |                                 |                    |               |                               |           |                   |                          |                    |            |
| Servers                | System Upgrades                 |                    |               |                               |           | Last check        | ed for upgrades: 2015-08 | -08 00:15:03 [UTC+ | +0300]     |
| Jobs                   | Check for Upgrades              | wnload 📿 Lingrade  | Last check    | ed for upgrades: 2015-08-08 0 | 0.12.03 [ | UTC+03001         |                          |                    |            |
| Alerts                 |                                 | inicad 🛃 opgrado   | 1 2401 011000 | 54 161 apgradot. 2010 00 00 0 | 0.10.00 [ | 510.0000          |                          |                    |            |
| Policy Routes          | Module                          | Current Version    |               | Version Date                  | Availa    | able Version A    | vailable Description     | Available Date     | Status     |
| Certificates           | Proofpoint Protection Server    | 8.0.1.1446         | 2014-12       | 2-13 04:28:03 [UTC+0200]      |           |                   |                          |                    | Up to Date |
| File Type Profiler     |                                 |                    |               |                               |           |                   |                          |                    |            |
| DNS Block List         |                                 |                    |               |                               |           |                   |                          |                    |            |
| Custom Modules         |                                 |                    |               |                               |           |                   |                          |                    |            |
| ⊿ Licenses and Updates |                                 |                    |               |                               |           |                   |                          |                    |            |
| > General              |                                 |                    |               |                               |           |                   |                          |                    |            |
| Licenses               |                                 |                    |               |                               |           |                   |                          |                    |            |
| Settings               |                                 |                    |               |                               |           |                   |                          |                    |            |
| History                |                                 |                    |               |                               |           |                   |                          |                    |            |

2. Go to System > Backup and Restore and download the configuration backup from https://www.f-secure.com/en/web/business\_global/downloads/messaging-security-gateway/latest.

| F-Secure Server      |   | System > Backup and Resto       | re                                 |
|----------------------|---|---------------------------------|------------------------------------|
| Appliance            | ^ | Save Changes                    |                                    |
| 🍿 System             |   | Backup Options                  |                                    |
| Summary              |   | Backup Schedule                 | Daily V at 2:00 AM                 |
| Settings             |   |                                 |                                    |
| Inbound Mail         |   | Backup and Restore              |                                    |
| Outbound Mail        |   |                                 |                                    |
| SMTP Encryption      |   | Restore Backup     Xelete Backu | ip Đ Import Configuration Comment: |
| SMTP Server Summary  |   | Time                            | Version                            |
| SMTP Queue Summary   |   | No Information Available.       |                                    |
| SMTP Messages        |   |                                 |                                    |
| Servers              |   |                                 |                                    |
| Jobs                 |   |                                 |                                    |
| Alerts               |   |                                 |                                    |
| Policy Routes        |   |                                 |                                    |
| Certificates         |   |                                 |                                    |
| File Type Profiler   |   |                                 |                                    |
| DNS Block List       |   |                                 |                                    |
| Custom Modules       |   |                                 |                                    |
| Licenses and Updates |   |                                 |                                    |
| Config History       |   |                                 |                                    |
| Backup and Restore   |   |                                 |                                    |

3. Browse to your downloaded backup file.

| Import Configuration File |                                |              |
|---------------------------|--------------------------------|--------------|
| Configuration Filename:   | pure_Defauls_801_v1.pbc Browse |              |
|                           |                                | Import Close |

4. Select the imported backup file and click **Restore backup**.

| sy | stem > Ba                          | ckup and Restore                                                                                                    |                         |       |          |
|----|------------------------------------|----------------------------------------------------------------------------------------------------|-------------------------|-------|----------|
|    | Save Change                        | \$                                                                                                    |                         |       |          |
| Ba | ckup Optic                         | ns                                                                                                    |                         |       |          |
|    | Back                               | up Schedule Daily V at 2:00 AM                                                                                                    |                         |       |          |
|    |                                    |                                                                                                    |                         |       |          |
| Ba | ickup and                          | Restore Entri                                                                                                    | es 1-1 🗸 of             | 1     |          |
| a  | Restore Back                       | up 🙀 Delete Backup 🏐 Import Configuration 🛛 Comment: 🤤 Create Backup                                                                                                    |                         |       |          |
|    | Time                               | Version                                                                                                    | Comment                 | User  |          |
| 1  | Fri Aug 7<br>16:06:40<br>EEST 2015 | 8.0.11446 (patch-0002143, patch-0002151, patch-0002153, patch-0002153, patch-0002167, patch-0002167, patch-0002167, patch-0002216, patch-0002226, patch-0002226, patch-0002226, patch-000225, patch-000225, patch-000226, patch-000226, patch-000286, patch-000226, patch-000226, patch-000226, patch-00 | FSecure_Defaults_801_v1 | admin | Download |

5. Click Yes.

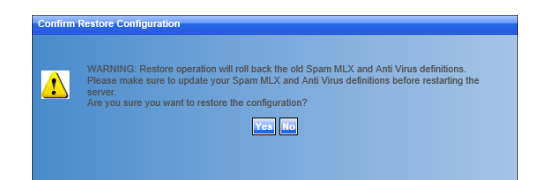

6. Wait while the backup is restored.

| System > Backup and Restore |             |                  |
|-----------------------------|-------------|------------------|
|                             | \$**<br>₽₀° | Restoring backup |

7. Refresh your browser after the backup has been restored.

Success: The configuration was restored

## 2.2 Configuring the environment settings

Configure your environment settings.

1. Go to Appliance > SMTP Settings > General to configure the postmaster email address and the system administrator email address.

| F-Se | cure Server   |          | Appliance > SMTP Settings > General |                                |
|------|---------------|----------|-------------------------------------|--------------------------------|
| 🖵 Ap | opliance      | <u>^</u> | Save Changes                        |                                |
| Þ    | Network       |          | MTA Host Settings                   |                                |
|      | Host Firewall |          | Banner Hostname                     |                                |
| 4    | SMTP Settings |          | Banner Text                         |                                |
| >    | > General     |          | HELO Hostname                       |                                |
|      | Advanced      |          |                                     |                                |
|      | Default LDAP  |          | Email Notification Settings         |                                |
|      | LDAP Routing  |          | Postmaster Email Address            | email.admin@yourdomainhere.com |
|      | Access        |          | System Administrator Email Address  | email.admin@yourdomainhere.com |

 If you use an external email relay for outbound emails, for example an ISP, go to Appliance > SMTP Settings > Advanced and click Add Smart host.

| F-Secure Server    | Appliance > SMTP Settings > Advanced             |                                           |  |  |  |
|--------------------|--------------------------------------------------|-------------------------------------------|--|--|--|
| Appliance          | Save Changes                                     |                                           |  |  |  |
| Network            | Filter Settings                                  |                                           |  |  |  |
| Host Firewall      | SMTP Turbocharge                                 | Off On                                    |  |  |  |
| SMTP Settings      | Mail Delivery Options                            | Refuse Connections     Accept Connections |  |  |  |
| General            | When Filter Unavailable                          | Retry Messages     Deliver Unfiltered     |  |  |  |
| > Advanced         | Queue Settings                                   |                                           |  |  |  |
| LDAP Routing       | Message Expiration                               | 5 days                                    |  |  |  |
| Access             | Message Queue Interval                           | 30 minutes V<br>0 minutes V               |  |  |  |
| Aliases            | Message Queue Minimum Age                        |                                           |  |  |  |
| Virtual Domains    | Alert Sender Message Is Still in Queue After     | 4 hours V                                 |  |  |  |
| Rewrite Domains    | Relay Settings                                   |                                           |  |  |  |
| Rewrite Header     | Smart Host                                       | operatormailserver.com                    |  |  |  |
| Masquerade Domains | Relay Option                                     | Relay Subdomains     Relay Hosts Only     |  |  |  |
| Date and Time      | Unresolvable Domains                             | Reject O Accept                           |  |  |  |
| SNMP               | Mailer Settings                                  |                                           |  |  |  |
| 📆 System           | Maximum Number of Messages Per SMTP Connection   | Messages                                  |  |  |  |
| Summary            | Maximum Number of Recipients Per SMTP Connection | Recipients                                |  |  |  |
| Settings           | Maximum Message Header Length                    | 131072 Bytes                              |  |  |  |

- 3. Go to Appliance > Date and Time to add NTP server if want keep date and time updated automatically.
  - **Tip:** Use ntp.proofpoint.com if you do not have an ntp server that you use already.

| F-Secure Server                                                                                                    |   | Appliance > Date and Time                                                                                                    |
|----------------------------------------------------------------------------------------------------|---|----------------------------------------------------------------------------------------------------|
| Appliance                                                                                                    | ~ | Save Changes                                                                                                    |
| <ul> <li>Network</li> <li>Host Firewall</li> <li>SMTP Settings</li> <li>General</li> <li>Advanced</li> <li>Default LDAP</li> <li>LDAP Routing</li> <li>Access</li> <li>Alases</li> <li>Vitro I Benzine</li> </ul> |   | Date and Time Options         Time Zone       Europe/Helsinki         Network Time Protocol       O off @ On         NTP Server #1       intp.proof/point.com         NTP Server #2 |
| Rewrite Domains<br>Rewrite Header<br>Masquerade Domains<br>Sendmail Expert Config<br>Date and Time<br>SNMP                                                                                                    | 9 |                                                                                                    |

 Go to System > Inbound mail and enter the domains that you are use to receive emails, and email servers where filtered emails are routed.

| F-Secure Server     | 88 | System > Inbound Mail          |                |                             | Entries 1 - 1    | V of 1 R R D D  |
|---------------------|----|--------------------------------|----------------|-----------------------------|------------------|-----------------|
| Appliance           | ~  | 🗟 Add 🗙 Delete 🔌 Create Domain | Search 🔊 Reset |                             |                  |                 |
| Network             |    | Mail for Host / Domain 🛆       | Mailer         | Destination / Error Message | Lookup By        | Delivery Type   |
| Host Firewall       |    |                                |                | 192 168 226 100             | A record only    | Ordered         |
| SMTP Settings       |    | yourdomainhere.com             | ESMTP V        | 52.100.223.100              | MX and A records | O Load Balanced |
| Date and Time       |    |                                |                |                             |                  |                 |
| SNMP                |    |                                |                |                             |                  |                 |
| 📆 System            |    |                                |                |                             |                  |                 |
| Summary             |    |                                |                |                             |                  |                 |
| Settings            |    |                                |                |                             |                  |                 |
| Inbound Mail        |    |                                |                |                             |                  |                 |
| Outbound Mail       |    |                                |                |                             |                  |                 |
| SMTP Encryption     |    |                                |                |                             |                  |                 |
| SMTP Server Summary |    |                                |                |                             |                  |                 |
| SMTP Queue Summary  |    |                                |                |                             |                  |                 |

5. Go to System > Outbound Mail > Allow Relay to add all servers that have rights to send outbound emails to the Internet. Normally, this is your email server address.

| F-Secure Server                                                                                                | <b>3</b> | System > Outbound Mail > Allow Relay                                                            |
|----------------------------------------------------------------------------------------------------|----------|-------------------------------------------------------------------------------------------------|
| Appliance                                                                                                    | ~        | 🛃 Save Changes 🛛 🔿 Import 🗢 Export                                                              |
| <ul> <li>Network</li> <li>Host Firewall</li> <li>SMTP Settings</li> <li>Date and Time</li> <li>SNMP</li> </ul> |          | Allow Relay Domain, Hostname or IP Address Domain, Hostname or IP Address List: 192.166.225.100 |
| System<br>Summary<br>Settings<br>Inbound Mail                                                                  |          |                                                                                                 |
| Outbound Mail     Mail Routes     Allow Relay     SMTP Encryption                                              |          |                                                                                                 |

6. Go to System > Alerts > Alert Profiles to add the email address where the product can send alerts.

| F-Secure Server                   | 麗 | Sy | stem > Alert  | s > Alert Profiles      |                        | Entries 1 - 1 V of 1           |  |
|-----------------------------------|---|----|---------------|-------------------------|------------------------|--------------------------------|--|
| Appliance                         | ~ |    | Add  🄀 Delete | Find Member:            |                        |                                |  |
| Network                           |   |    | ID            | Action                  | Language               | Recipients                     |  |
| <ul> <li>SMTP Settings</li> </ul> |   |    |               |                         |                        | email.admin@yourdomainhere.com |  |
| Date and Time                     |   |    | default       | Send HTML alert message | Default (English (US)) |                                |  |
| SNMP                              |   |    |               |                         |                        | 1                              |  |
| W System                          |   |    |               |                         |                        |                                |  |
| Summary                           |   |    |               |                         |                        |                                |  |
| Settings                          |   |    |               |                         |                        |                                |  |
| Inbound Mail                      |   |    |               |                         |                        |                                |  |
| Outbound Mail                     |   |    |               |                         |                        |                                |  |
| SMTP Encryption                   |   |    |               |                         |                        |                                |  |
| SMTP Server Summary               |   |    |               |                         |                        |                                |  |
| SMTP Queue Summary                |   |    |               |                         |                        |                                |  |
| SMTP Messages                     |   |    |               |                         |                        |                                |  |
| Servers                           |   |    |               |                         |                        |                                |  |
| Jobs                              |   |    |               |                         |                        |                                |  |
| <ul> <li>Alerts</li> </ul>        |   |    |               |                         |                        |                                |  |
| General                           |   |    |               |                         |                        |                                |  |
| > Alert Profiles                  |   |    |               |                         |                        |                                |  |
| Rules                             |   |    |               |                         |                        |                                |  |

 Go to System > Policy Routes to add all those IP addresses that you added to System > Outboud Mail > Allow Relay to the outbound policy route.

| F-Secure Server          |   | Sys | tem >        | Policy Routes         |                                            | Entries 1-9 🗸 of 9 🔣 🗹 🕑 🔄                                                                |
|--------------------------|---|-----|--------------|-----------------------|--------------------------------------------|-------------------------------------------------------------------------------------------|
| SNMP                     | ~ | 🗟 A | dd 🔀         | Delete 🚽 Save Chang   | ges                                        |                                                                                           |
| 📆 System                 |   | E   | nabled       | ID                    | Description                                | Route                                                                                     |
| Summary                  |   |     |              | internalnet           | Connections From Internal Networks         | Sender IB address in "127.0.0.1/32" OD Sender IB address in "~1/128"                      |
| Settings                 |   | -   | •            |                       |                                            |                                                                                           |
| Inbound Mail             |   |     | $\checkmark$ | outbound              | Outbound Messages                          | Sender IP address equals "192.168.225.100"                                                |
| Outbound Mail            |   |     | 1            | spfsafe               | SPF Safe Networks                          |                                                                                           |
| SMTP Encryption          | - | -   |              |                       |                                            |                                                                                           |
| SMTP Server Summary      |   |     | $\checkmark$ | tls_fallback          | TLS fallback route                         | Sender IP address equals "127.0.0.1" AND Sender HELO domain name equals "pps.tlsfallback" |
| SMTP Queue Summary       |   |     | ~            | xclient_trusted       | Trusted route for XCLIENT command          |                                                                                           |
| SMTP Messages<br>Servers |   |     | -            | allow_relay           | Connection is allowed to do outbound relay |                                                                                           |
| Jobs                     |   |     |              | tis                   | TLS route                                  |                                                                                           |
| Alerts                   |   |     | 1            | default inbound       | Default Inbound Mail Policy                | Recipient Email Address is in domain "yourdomainhere com"                                 |
| Policy Routes            |   | -   |              | annan Cumpania        |                                            |                                                                                           |
| Certificates             |   |     | $\checkmark$ | disable_ip_reputation | Disable IP Reputation                      |                                                                                           |
| File Type Profiler       |   |     |              |                       |                                            |                                                                                           |
| DNS Block List           |   |     |              |                       |                                            |                                                                                           |
| Custom Modules           |   |     |              |                       |                                            |                                                                                           |

- 8. If you have a *Protection Bundle* license and you use email encryption, change following settings:
  - a) Go to Encryption > Settings > Secure Reader.
  - b) Turn on Enable External Message Initiation.
  - c) Turn on Enable Recipient Domain Restrictions.
  - d) Turn on Enable Allowed Domains.
  - e) Move your inbound domains to Selected domains list.

| F-Secure Server                                                                                               | Encryption > Settings > Secure Reader                                                                                                    |
|----------------------------------------------------------------------------------------------------|----------------------------------------------------------------------------------------------------|
| Appliance                                                                                                    | Save Changes                                                                                                    |
| 🍿 System                                                                                                    | Secure Reader Login                                                                                                    |
| Administrator                                                                                                 | Enabling External Message Initiation allows users external to your organization to log in and authenticate using an email address to compose a secure message. The LIDL is created in the Branding Template. You can restrict both the sender and recipient domains.                                                                                                    |
| Logs and Reports                                                                                              | Enable External Message Initiation Orff  O Off  On                                                                                                    |
| User Management                                                                                               | Enable Sender Domain Restrictions   Off O Cn                                                                                                    |
| C End User Services                                                                                           | Enable Recipient Domain Restrictions O on On                                                                                                    |
| C Smart Search                                                                                                | Allow Sender Domain         ● Off         O on           Enable Allowed Domains         ○ Off         ● On                                                                                                    |
| Virus Protection                                                                                              | Secure Reader Allowed Domains                                                                                                    |
| Spam Detection DLP Summary                                                                                    | The list of allowed domains applies to secure messages that are composed, replied to, or forwarded using Secure Reader. Response Profiles determine whether users can reply to or forward secure messages. When you enable Reply or Forward settings in a Response Profile, secure messages can be replied to or forward to domain a didresser that below to the forward in the allowed to the topologina in the Allowed to Topologina in the Allowed to Topologina in the Allowed topologina. |
| DLP Incidents                                                                                                 | Select Domains From List                                                                                                    |
| C Encryption                                                                                                  | Add Other Domains                                                                                                    |
| ▲ Settings<br>General                                                                                         | Inbound Domains: Selected Domains: yourdomainhere.com                                                                                                    |
| Secure Reader     Diagnostics                                                                                 |                                                                                                    |
| Domain Profiles<br>▷ Trusted Partner Encryption<br>Response Profiles<br>Secure Reader Proxy<br>Key Management |                                                                                                    |
| Regulatory Compliance                                                                                         |                                                                                                    |

9. Choose the language that you want to use in email encryption (DLP) and Digest.

Digest: Go to User Management > Organization > Services and choose the language.

| F-Secure Server                  | EE C | User Management > Organiza | tion > Services                                     |                           |  |  |  |  |  |
|----------------------------------|------|----------------------------|-----------------------------------------------------|---------------------------|--|--|--|--|--|
| 💭 Appliance                      | ~    | 🛃 Save Changes             | Save Changes                                        |                           |  |  |  |  |  |
| 🍿 System                         |      | Digest                     |                                                     |                           |  |  |  |  |  |
| Administrator                    |      | Enable                     | Yes 🗸                                               |                           |  |  |  |  |  |
| Logs and Reports                 |      | Digest Format              | HTML Only + HTTP Commands                           |                           |  |  |  |  |  |
| C Quarantine                     |      | Send Digest                | Yes 🗸                                               |                           |  |  |  |  |  |
| 😳 User Management                |      | Send Empty Digest          | No                                                  |                           |  |  |  |  |  |
| Settings                         |      | Audit Folder in Digest     | No 🗸                                                |                           |  |  |  |  |  |
| Password Policies                |      | Web Application            |                                                     |                           |  |  |  |  |  |
| Import/Auth Profiles             |      |                            | N                                                   |                           |  |  |  |  |  |
| <ul> <li>Organization</li> </ul> |      | Enable                     | res 🗸                                               |                           |  |  |  |  |  |
| Filtering                        |      | Language                   |                                                     |                           |  |  |  |  |  |
| DLP                              |      | Language                   | Englieh (IIS)                                       | Contrara l'anguage        |  |  |  |  |  |
| > Services                       |      |                            | Liigiiaii (03)                                      | manage Languages          |  |  |  |  |  |
| Authentication                   |      | Branding Template          |                                                     |                           |  |  |  |  |  |
| Routing                          |      | Branding Template          | System_Default_Digest_Branding - System Default E 🗸 | Manage Branding Templates |  |  |  |  |  |
| Advanced                         |      |                            |                                                     |                           |  |  |  |  |  |
| Sub-Orgs                         |      |                            |                                                     |                           |  |  |  |  |  |
| Groups                           |      |                            |                                                     |                           |  |  |  |  |  |
| Users                            |      |                            |                                                     |                           |  |  |  |  |  |

Encryption: Go to **User Management > Organization > DLP** and choose the language.

| F-Secure Server                  | User Management > Organiz     | ation > DLP                                        |                                   |
|----------------------------------|-------------------------------|----------------------------------------------------|-----------------------------------|
| Appliance                        | Save Changes                  |                                                    |                                   |
| 🍿 System                         | Encryption                    |                                                    |                                   |
| Administrator                    | Enable Secure Reader          | Yes 🗸                                              |                                   |
| hi Logs and Reports              | Secure Reader Read-Only       | No                                                 |                                   |
| G Quarantine                     | Response Profile              | System_Response_Profile - System Recipient Respc V | Manage Response Profiles          |
| Ser Management                   | External Password Policy      | Encryption_Users - Encryption Users                | Manage External Password Policies |
| Settings<br>Password Policies    | Branding Template             | System_Default_Encryption_Branding - System Defa   | Manage Branding Templates         |
| Import/Auth Profiles             | Language                      | English (US)                                       | Manage Languages                  |
| <ul> <li>Organization</li> </ul> | Regulatory Compliance         |                                                    |                                   |
| Filtering DIP                    | Enforce Regulatory Compliance | Yes 🗸                                              |                                   |
| Services                         | Digital Assets                |                                                    |                                   |
| Authentication                   | Enforce Digital Assets        | Yes 🗸                                              |                                   |
| Routing                          | Document Creation Allowed     | No                                                 |                                   |
| Advanced<br>Sub-Orns             | Smart Send                    |                                                    |                                   |
| Groups                           | Allow Smart Send              | Yes 🗸                                              |                                   |
| Users                            |                               |                                                    |                                   |

- **10.** Admin and all end user connections are encrypted with HTTPS. We recommend that you use a signed SSL certificate and that you use wildcard or SAN certificates, because you need to use the same SSL certificate with multiple services (admin, enduser services, and encryption).
  - a) If you need to create a certificate request, go to System > Certificates > Certificates and click Generate Certificate Request.

| F-Se | ecure Server         | 黖 ( | S | /stem > Certific:    | ates > Cer | tificates                      |                            |                                | Entries 1 - 1       | ✓ of 1    |          |
|------|----------------------|-----|---|----------------------|------------|--------------------------------|----------------------------|--------------------------------|---------------------|-----------|----------|
| 💭 A  | ppliance             | ~   | R | Generate Certificate | Request    | Generate Self-signed Certifica | te 🔿 Import 🕱 Delete 👘     |                                |                     |           |          |
| 📆 Sı | ystem                |     |   | Status               | Serial     | Issued To                      | Issued By                  | Issued                         | Expires             |           |          |
|      | Summary              |     |   | Invalid, Self-signed | 1438860999 | fsmsg01.yourdomainhere.com     | fsmsg01.yourdomainhere.com | 2015-08-06 11:36:39 [UTC+0300] | 2035-08-06 11:36:39 | UTC+0300] | Download |
|      | Settings             |     |   |                      |            |                                |                            |                                |                     |           |          |
|      | Inbound Mail         |     |   |                      |            |                                |                            |                                |                     |           |          |
|      | Outbound Mail        |     |   |                      |            |                                |                            |                                |                     |           |          |
|      | SMTP Encryption      |     |   |                      |            |                                |                            |                                |                     |           |          |
|      | SMTP Server Summary  |     |   |                      |            |                                |                            |                                |                     |           |          |
|      | SMTP Queue Summary   |     |   |                      |            |                                |                            |                                |                     |           |          |
|      | SMTP Messages        |     |   |                      |            |                                |                            |                                |                     |           |          |
|      | Servers              |     |   |                      |            |                                |                            |                                |                     |           |          |
|      | Jobs                 |     |   |                      |            |                                |                            |                                |                     |           |          |
|      | Alerts               |     |   |                      |            |                                |                            |                                |                     |           |          |
|      | Policy Routes        |     |   |                      |            |                                |                            |                                |                     |           |          |
| 4    | Certificates         |     |   |                      |            |                                |                            |                                |                     |           |          |
| >    | Certificates         |     |   |                      |            |                                |                            |                                |                     |           |          |
|      | Services             |     |   |                      |            |                                |                            |                                |                     |           |          |
|      | SMTP Publishers (CA) |     |   |                      |            |                                |                            |                                |                     |           |          |
|      | Site Publishers      |     |   |                      |            |                                |                            |                                |                     |           |          |

b) Add your server and company details to the certificate request.

| Request Certificate            |                             |
|--------------------------------|-----------------------------|
|                                |                             |
|                                |                             |
| Server Hostname:               | fsmsg01.yourdomainhere.com  |
| Organization (Company/Agency): | YourCompanyName             |
| Organizational Unit:           | YourOrganizationalUnit      |
| Locality (City/County):        | Helsinki                    |
| State/Province:                | Uusimaa                     |
| Country:                       | FI                          |
| Subject Alternative Names:     |                             |
|                                | Include all domain profiles |
|                                |                             |
|                                |                             |
|                                | Request Certificate Clos    |

- c) Send your certificate request to your SSL certificate provider.
- d) After you have received the signed certificate, click **Import** to import it to Messaging Security Gateway.

Add all needed certificates in one file. The correct order is:

- 1. Private Key (if you did not create a certificate request)
- 2. Server Certificate
- 3. Intermediate Certificates
- **4.** Root Certificate (optional)

| F-Sec  | ure Server           | <b>X</b> 1 | Sy | stem > Certifica     | ites > Cert | ificates                        |                            |                                | Entries 1 - 1          | V of 1    |          |
|--------|----------------------|------------|----|----------------------|-------------|---------------------------------|----------------------------|--------------------------------|------------------------|-----------|----------|
| 📮 App  | liance               | ~          |    | Generate Certificate | Request 🛃   | Generate Self-signed Certificat | e 🛋 Import 🕱 Delete 👘      |                                |                        |           |          |
| 📆 Syst | em                   |            |    | Status               | Serial      | Issued To                       | Issued By                  | Issued                         | Expires                |           |          |
| S      | ummary               |            |    | Invalid, Self-signed | 1438860999  | fsmsg01.yourdomainhere.com      | fsmsg01.yourdomainhere.com | 2015-08-06 11:36:39 [UTC+0300] | 2035-08-06 11:36:39 [l | UTC+0300] | Download |
| ⊳ S    | ettings              |            |    |                      |             |                                 |                            |                                |                        |           |          |
| In     | bound Mail           |            |    |                      |             |                                 |                            |                                |                        |           |          |
| Þo     | utbound Mail         |            |    |                      |             |                                 |                            |                                |                        |           |          |
| ⊳ si   | MTP Encryption       |            |    |                      |             |                                 |                            |                                |                        |           |          |
| S      | MTP Server Summary   |            |    |                      |             |                                 |                            |                                |                        |           |          |
| S      | MTP Queue Summary    |            |    |                      |             |                                 |                            |                                |                        |           |          |
| S      | MTP Messages         |            |    |                      |             |                                 |                            |                                |                        |           |          |
| S      | ervers               |            |    |                      |             |                                 |                            |                                |                        |           |          |
| Jo     | ibs                  |            |    |                      |             |                                 |                            |                                |                        |           |          |
| ⊳ Al   | erts                 |            |    |                      |             |                                 |                            |                                |                        |           |          |
| P      | olicy Routes         |            |    |                      |             |                                 |                            |                                |                        |           |          |
| 4 C    | ertificates          |            |    |                      |             |                                 |                            |                                |                        |           |          |
| >      | Certificates         |            |    |                      |             |                                 |                            |                                |                        |           |          |
|        | Services             |            |    |                      |             |                                 |                            |                                |                        |           |          |
|        | SMTP Publishers (CA) |            |    |                      |             |                                 |                            |                                |                        |           |          |
|        | Site Publishers      |            |    |                      |             |                                 |                            |                                |                        |           |          |

e) Browse to your certificate file and add a password if you are importing private key as well, and click **Import**.

| Import Certificate |                                |              |
|--------------------|--------------------------------|--------------|
| Certificate File:  | rator\Desktop\bundlecer( Brows | ie           |
| Format:            | PEM                            | ~            |
| Password:          | •••••                          | ۲            |
|                    |                                |              |
|                    |                                |              |
|                    |                                | Import Close |

f) Go to System > Certificates > Services to change your certificate to all services. Click Save to confirm the new settings.

| F-Secure Server                  | 38 | System > Certificates > Services         |                                             |
|----------------------------------|----|------------------------------------------|---------------------------------------------|
| Appliance                        | ~  | Save Changes                             |                                             |
| 📆 System                         |    | Services                                 | Certificate                                 |
| Summary                          |    | SMTP Server                              | fsmsg01.yourdomainhere.com (1438860999) V   |
| Settings                         |    | Administration Server                    |                                             |
| Inbound Mail                     |    |                                          | rsinsgor.yourdoinainnere.com (1436666999) V |
| Outbound Mail                    |    | End User Web Application / Secure Reader | fsmsg01.yourdomainhere.com (1438860999) V   |
| SMTP Encryption                  |    |                                          |                                             |
| SMTP Server Summary              |    |                                          |                                             |
| SMTP Queue Summary               |    |                                          |                                             |
| SMTP Messages                    |    |                                          |                                             |
| Servers                          |    |                                          |                                             |
| Jobs                             |    |                                          |                                             |
| Alerts                           |    |                                          |                                             |
| Policy Routes                    |    |                                          |                                             |
| <ul> <li>Certificates</li> </ul> |    |                                          |                                             |
| Certificates                     |    |                                          |                                             |
| Services                         |    |                                          |                                             |
| SMTP Publishers (CA)             |    |                                          |                                             |
| Site Publishers                  |    |                                          |                                             |

11. The service needs to know your company email addresses.

You can use several different methods to import users (manually, file, or LDAP). The following steps instruct how to use LDAP, which is the method that we recommend.

a) Go to User Management > Import/Auth Profiles and click Add.

| F  | -Secure Server 🔛 🗄   | User  | Management >            | Import/Auth Profiles                    |                                    |                                            |                 |  |  |  |  |  |
|----|----------------------|-------|-------------------------|-----------------------------------------|------------------------------------|--------------------------------------------|-----------------|--|--|--|--|--|
| Ģ  | Appliance            | 🛃 Ad  | 😓 Add 🔯 Delete 📫 Import |                                         |                                    |                                            |                 |  |  |  |  |  |
| n  | System               |       | Туре                    | Name                                    | Schedule                           | Description                                | Info            |  |  |  |  |  |
| 2  | Administrator        | i) Th | e default authentica    | tion profile (Authentication Source) ca | n be selected on the <u>User N</u> | Management > Organization > Authentication | <u>1 page.</u>  |  |  |  |  |  |
| 11 | Logs and Reports     |       | PPS                     | PPS                                     |                                    |                                            | User Repository |  |  |  |  |  |
| C2 | Quarantine           |       |                         |                                         |                                    |                                            |                 |  |  |  |  |  |
| 83 | User Management      |       |                         |                                         |                                    |                                            |                 |  |  |  |  |  |
|    | Settings             |       |                         |                                         |                                    |                                            |                 |  |  |  |  |  |
|    | Password Policies    |       |                         |                                         |                                    |                                            |                 |  |  |  |  |  |
|    | Import/Auth Profiles |       |                         |                                         |                                    |                                            |                 |  |  |  |  |  |
|    | Organization         |       |                         |                                         |                                    |                                            |                 |  |  |  |  |  |
|    | Sub-Orgs             |       |                         |                                         |                                    |                                            |                 |  |  |  |  |  |
|    | Groups               |       |                         |                                         |                                    |                                            |                 |  |  |  |  |  |
|    | Users                |       |                         |                                         |                                    |                                            |                 |  |  |  |  |  |

b) In the Import window, click Advanced LDAP Options.

Fill in the following information:

- Data Source: Defines the location where the user data is imported. The LDAP query is sent to this location.
- **Profile Name**: ID of the import profile.
- Host/IP Address: Host name or IP address of the LDAP (Active Directory) server.
- **Base DN**: A distinguishable name for the AD scope.
- Bind DN: The user whose (read) credentials are used to access the AD.
- **Password**: Bind DN user's password.

|                                                  |                                                  | General                          | Advanced         |
|--------------------------------------------------|--------------------------------------------------|----------------------------------|------------------|
| Enable:                                          | ⊖ off ● on                                       |                                  |                  |
| Data Source:                                     | LDAP/Microsoft Exchange/Active Directory/Lotus E | Domino 🗸                         |                  |
| Profile Name:                                    | Ad_Import                                        | ×                                |                  |
| Description:                                     | Connection to yourdomain.com Active Directory Se | rver                             |                  |
| Settings                                         |                                                  |                                  |                  |
| Host/IP Address:                                 | 192 168 225 50                                   | Configure                        |                  |
| Advanced LDAP Options <<                         |                                                  |                                  |                  |
| Base DN:                                         | dc=vourdomainhere.com.DC=com                     | Example: ou=users,dc=acme,dc=com |                  |
| Bind DN:                                         | fsecure user@vourdomainhere.com                  |                                  |                  |
| Password:                                        |                                                  |                                  |                  |
| Port:                                            | 389                                              |                                  |                  |
| Authentication Attribute:                        | mail                                             |                                  |                  |
| Secure Socket Layer (SSL):                       | Off On                                           |                                  |                  |
| LDAP Version:                                    | v3 V                                             |                                  |                  |
| Certificate File:                                | -none-                                           | $\checkmark$                     |                  |
| Simple Authentication And Security Layer (SASL): | -none-                                           |                                  |                  |
| Default Domain Name:                             |                                                  |                                  |                  |
| Verify                                           |                                                  |                                  |                  |
| Username:                                        |                                                  |                                  |                  |
| Password:                                        |                                                  | erify Info                       |                  |
|                                                  |                                                  |                                  |                  |
|                                                  |                                                  |                                  |                  |
|                                                  |                                                  |                                  |                  |
|                                                  |                                                  |                                  |                  |
|                                                  |                                                  |                                  |                  |
|                                                  |                                                  |                                  |                  |
|                                                  |                                                  |                                  |                  |
|                                                  |                                                  |                                  |                  |
|                                                  |                                                  |                                  |                  |
|                                                  |                                                  |                                  | Add Entry Cancel |

- c) Go to the **Advanced** tab.
  - Allow Mailing lists without Owner: Choose Off if you use Managed By with all email enabled groups in Active Directory. Otherwise, choose Yes.
  - **Map UID to Attribute**: Use objectGUID if your LDAP server is Active Directory. Otherwise, use your unique attribute in your LDAP server.
  - Group Attribute: memberOf

|                                                             |                    |            |          |           |           | General                            |           | Advanced         |
|-------------------------------------------------------------|--------------------|------------|----------|-----------|-----------|------------------------------------|-----------|------------------|
| Data Source:                                                | LDAP/Microsoft Exc | change/Ad  | tive [   | Director  | y/Lotus [ | Domino                             |           |                  |
| Drafie Name:                                                | Ad Import          | 2          |          |           |           |                                    |           |                  |
| Poperiation:                                                | Connection to your | domain.co  | m Ac     | tive Dire | ectory S  | erver                              |           |                  |
|                                                             |                    |            |          |           |           |                                    |           |                  |
| Opuons                                                      |                    |            |          |           |           |                                    |           |                  |
| Fallback Authentication:                                    |                    | ۲          | Off      | () On     | , ,       | Authentication Profile PPS         | ~         |                  |
| Force Authentication Profile for Mobile Secure Reader or ex | lernal IP Request  | ۲          | Off      | () On     | , ,       | Authentication Profile PPS         | ~         |                  |
| Force Authentication:                                       |                    | ۲          | Off      | () On     |           | Allow to Login Without Password:   |           | ● Off ○ On       |
| Allow Login With Alias:                                     |                    | 0          | Off      | On        |           | Use Primary Email Address to Authe | enticate: | ⊖ off            |
| Create User After Authentication:                           |                    | ۲          | Off      | () On     | 1         |                                    |           |                  |
| Send Welcome Message                                        |                    | ۲          | Off      | () On     | (         | Set Temporary Password             |           | 🖲 Off 🔘 On       |
| Import Settings                                             |                    |            |          |           |           |                                    |           |                  |
| Filter:                                                     | (mail=*)           |            |          |           |           | Example: (mail=*)                  |           |                  |
| Insert Mode:                                                | insert all entries |            |          |           | ~         | 1                                  |           |                  |
| Add to Group/Sub-Org With Profile Name (Ad_Import):         | ⊖ off ● On         | Тур        | e:       | Group     | p         | ×                                  |           |                  |
| Remove User Profiles Not Imported:                          | 🔿 Off 🖲 On         | Re         | strict ! | Number    | r Of Prof | iles To Be Deleted To Less Than 50 | ) V       |                  |
| Allow Mailing Lists without Owner:                          | ● Off ○ On         |            |          |           |           |                                    |           |                  |
| Map UID to Attribute:                                       | objectGUID         |            | _        |           | -         |                                    |           |                  |
| Replace Mode:                                               | replace all aliase | s for exis | ting     | users     | ~         | ]                                  |           |                  |
| Update Mode:                                                | update all user d  | ata        | _        |           | ~         |                                    |           |                  |
| Object Type:                                                | auto based on ob   | ojectClas  | 8        |           | ~         | 1                                  |           |                  |
| Group Attribute:                                            | memberOf           |            |          |           | ×         | 1                                  |           |                  |
| Command Options:                                            |                    |            | _        |           |           | ^ ?                                |           |                  |
|                                                             |                    |            |          |           |           | $\vee$                             |           |                  |
|                                                             |                    |            |          |           |           |                                    |           |                  |
|                                                             |                    |            |          |           |           |                                    |           |                  |
|                                                             |                    |            |          |           |           |                                    |           |                  |
|                                                             |                    |            |          |           |           |                                    |           |                  |
|                                                             |                    |            |          |           |           |                                    |           |                  |
|                                                             |                    |            |          |           |           |                                    |           |                  |
|                                                             |                    |            |          |           |           |                                    |           |                  |
|                                                             |                    |            |          |           |           |                                    |           | Save Changes Can |

d) Click **Schedule** to schedule your LDAP import profile.

| F-Secure Server      | { U | ser  | Management >         | Import/Auth Profiles                    |                             |                                             |                                             |
|----------------------|-----|------|----------------------|-----------------------------------------|-----------------------------|---------------------------------------------|---------------------------------------------|
| Appliance            | 8   | Ad   | d 🔀 Delete 🛋 In      | nport                                   |                             |                                             |                                             |
| m System             |     | 8    | Туре                 | Name                                    | Schedule                    | Description                                 | Info                                        |
|                      | i   | ) Th | e default authentica | tion profile (Authentication Source) ca | n be selected on the User I | Management > Organization > Authentication  | 1 page.                                     |
| M Logs and Reports   |     | 1    | Ldap                 | Ad_Import                               | Schedule                    | Connection to yourdomain.com Active Directo | Idap://192.168.225.50/dc=yourdomainhere.com |
| Ca Quarantine        |     |      | PPS                  | PPS                                     |                             |                                             | User Repository                             |
| 🔯 User Management    |     |      |                      |                                         |                             | 1                                           |                                             |
| Settings             |     |      |                      |                                         |                             |                                             |                                             |
| Password Policies    |     |      |                      |                                         |                             |                                             |                                             |
| Import/Auth Profiles |     |      |                      |                                         |                             |                                             |                                             |
| Organization         |     |      |                      |                                         |                             |                                             |                                             |
| Sub-Orgs             |     |      |                      |                                         |                             |                                             |                                             |
| Groups               |     |      |                      |                                         |                             |                                             |                                             |

e) Add how often you want to run LDAP import.

|          |                   | Г             | Parameters      |
|----------|-------------------|---------------|-----------------|
| Profile: | Ad_Import         |               |                 |
| Туре:    | ● Time ○ Interval |               |                 |
| Time:    | 07:00             | Import Times: |                 |
| Days:    | Every Day         |               |                 |
|          |                   |               |                 |
|          |                   | Si            | ve Changes Canc |

# Adding agents to the cluster

#### **Topics:**

• Adding a new agent to the cluster

The following steps are optional and needed only if you want to add another agent to your current environment.

## A.1 Adding a new agent to the cluster

You need to have a second installation of Messaging Security Gateway to add an agent to your current environment.

To get a second installation of Messaging Security Gateway, repeat the installation steps. You do not need to complete the setup in the web interface.

1. Log in to the web interface of the master appliance.

At this stage, the keyboard input language is English. When choosing the new password, use those characters that you can access after you change the keyboard layout.

| F-Secure             |                  |                       |   |
|----------------------|------------------|-----------------------|---|
|                      |                  | Language English (US) | ~ |
| Login:<br>Password:  | admin<br>••••••• |                       |   |
| 8 2002-2014 F-Secure |                  |                       |   |

2. Go to System > Servers and click Add Agent.

| F-S | ecure Server 🛛 🐰    | 1 | System > Servers                                 |
|-----|---------------------|---|--------------------------------------------------|
|     | ppliance            | ~ | 🗟 Add Agent 🕺 Delete Agent 🏾 🗣 Reboot 🔎 Shutdown |
| 🕅 s | ystem               |   |                                                  |
|     | Summary             |   | Services:<br>Swap: 13% Used (3.31G Avail)        |
| Þ   | Settings            |   | CPU User: IIIIIIIII 8%                           |
|     | Inbound Mail        |   | CPU I/O Wait: 1%                                 |
| Þ   | SMTP Encryption     |   | Server Profile: Config Master                    |
|     | SMTP Server Summary |   |                                                  |
|     | SMTP Queue Summary  |   |                                                  |
|     | SMTP Messages       |   |                                                  |
|     | Servers             |   |                                                  |

3. Fill in the agent information and click Add Agent.

| System > Servers > Add Agent           |                            |
|----------------------------------------|----------------------------|
| 🛃 Add Agent 🗙 Cancel                   |                            |
| Agent Settings                         |                            |
| Host Name                              | fsmsg02.yourdomainhere.com |
| Admin Port Number                      | 10000                      |
| Instance Name                          | instance1                  |
| Admin User Password                    | •••••                      |
| Clone Existing<br>Configuration        | ✓                          |
| Source Host Name                       | fsmsg01 🗸                  |
| Import Agent Sendmail<br>Configuration | $\checkmark$               |
| Server Profile                         | Mail Filter                |
| Services                               | Secure Reader ICAP         |

Note: Admin User Password is the admin password for the agent.

**Note:** If you are using email encryption, select **Secure Reader**.

| Status       |               |
|--------------|---------------|
| 3 <b>8 e</b> | Adding server |
| 0 - 2        | Please wait.  |

Adding the server may take several minutes.

Server added successfully

- 4. The agent is now added to the cluster.
- 5. After the agent has been added to the cluster successfully, go to **System > Summary** and wait until the agent status turns green. This can take a while.

| System  | > Servers            |                                  |                 |                                        |                  |                                         |  |
|---------|----------------------|----------------------------------|-----------------|----------------------------------------|------------------|-----------------------------------------|--|
| 🛃 Add A | gent 🕺 Delete        | Agent 🏾 🎙 Reboot 📲 Shutdown 👘    |                 |                                        |                  |                                         |  |
| ± 🗌 🔇   | fsmsq01<br>Services: |                                  | PPS Version: 8. | 0.1.1446                               | System ID: 00:0  | C:29:DE:61:08                           |  |
|         | Swap:                | 12% Used (3.35G Avail)           | PPS Disk:       | [[[[[[[[[[[[[[[[[[[[[[[[[[[[[[[[[[[[[[ | System Disk:     | IIIIIIIII 8% Used (10.28G Avail)        |  |
|         | CPU User:            | 8%                               | CPU Nice:       | 5%                                     | CPU System:      | 111111111 4%                            |  |
|         | CPU I/O Wait:        | 1%                               | CPU Busy:       | 111111111 17%                          |                  |                                         |  |
|         | Server Profile:      | Config Master                    | Last Update: 20 | 15-08-07 10:30:48 [UTC+0300]           | Uptime: 0 day(s) | , 1:11, load average: 0.29, 0.52, 0.43  |  |
| H 🗌 🏈   | fsmsq02<br>Services: |                                  | PPS Version: 8. | 0.1.1446                               | System ID: 00:0  | C:29:7E:15:FC                           |  |
|         | Swap:                | [11111111] 0% Used (5.75G Avail) | PPS Disk:       | IIIIIIII 8% Used (52.49G Avail)        | System Disk:     | [11111111] 8% Used (10.29G Avail)       |  |
|         | CPU User:            | [11111111] 5%                    | CPU Nice:       | 1111111111 2%                          | CPU System:      | 111111111 3%                            |  |
|         | CPU I/O Wait:        | 0%                               | CPU Busy:       | 111111111 11%                          |                  |                                         |  |
|         | Server Profile:      | Mail Filter                      | Last Update: 20 | 15-08-07 10:30:48 [UTC+0300]           | Uptime: 0 day(s) | , 0:55 , load average: 0.07, 0.11, 0.10 |  |

6. Repeat the same steps for the agent to configure the environment and click Change Certificate to all services in System > Certificates > Services.